# Seeeduino XIAO Expansion board

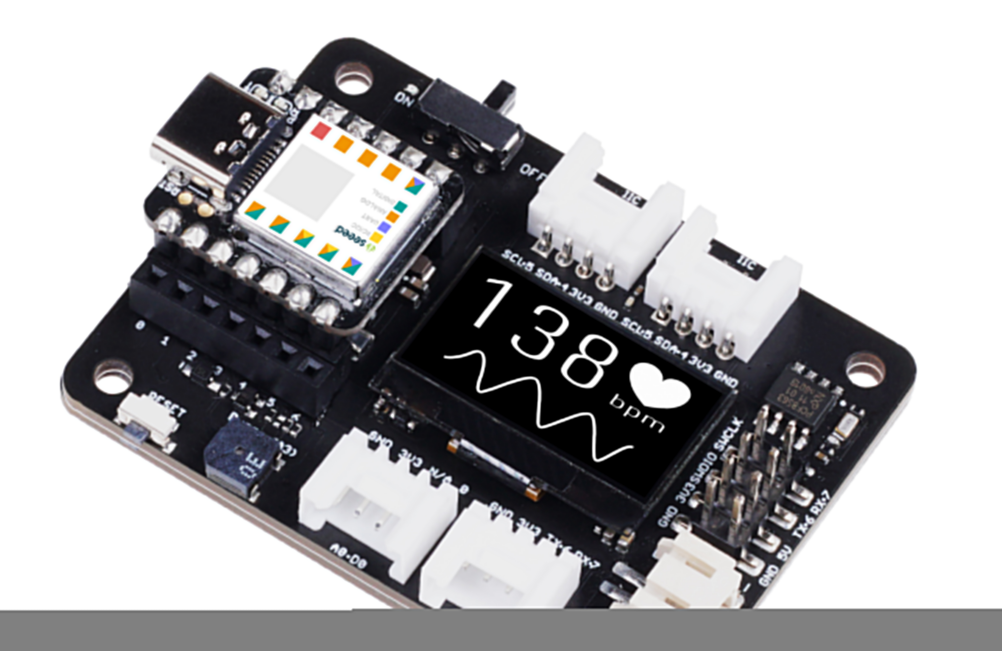

## Get One Now 📜

[https://www.seeedstudio.com/Seeeduino-XIAO-Expansion-board-p-4746.html]

A powerful functional expansion board for Seeeduino XIAO of only half Raspberry Pi 4 size. It enables build prototype and project in easy and quick way. With its rich peripherals including OLED, RTC, expandable memory, passive buzzer, RESET/User button, 5V servo connector, multiple data interfaces... you could explore infinite possibilities of Seeeduino XIAO. Circuit python is also well supported by this board.

As XIAO form factor, all XIAO boards support both Grove Shield for XIAO [https://www.seeedstudio.com/Seeeduino-XIAO-Expansionboard-p-4746.html] and XIAO Expansion board [https://www.seeedstudio.com/Seeeduino-XIAO-Expansion-board-p-4746.html]. There is a slight difference between the pins and refer to the Pinout it is easy to manage.

Seeeduino XIAO, XIAO RP2040, and XIAO BLE are compatible to the XIAO expansion board.

# **Features**

- Quick Prototyping: Easy debug and Reset with RESET button and SWD pin led out to male header. 0.96"OLED, enables visual data display without PC serial monitor; Convenient plug and play Grove connectors support multiple data protocols, including IIC, Uart, Analog/Digital; No soldering needed with all pin led out.
- **Rich peripherals:** OLED display, RTC, expandable memory space, passive buzzer, user button, on board battery management chip.
- No Soldering Needed: All pin led out. Convenient plug and play Grove connectors support multiple data protocols, including IIC, Uart, Analog/Digital.

- Circuit Python Supported: Well supports circuit python.
   MicroSD card slot enables memory space expand, making it possible to allocate more libraries needed in prototyping and project building.
- **Mini Size:** Compact and elegant with only half Raspberry Pi 4 size, especially suitable for projects require mini size.

# **Specification**

| ltem                     | Value                                           |
|--------------------------|-------------------------------------------------|
| Operating voltage        | 5V / 3.7V Lithium Battery                       |
| Charging current         | 460mA (Max)                                     |
| RTC timer precision      | ± 1.5S/DAY(25°C)                                |
| RTC battery              | CR1220                                          |
| Display                  | 0.96" OLED display                              |
| Expandable memory        | MicroSD card                                    |
| Grove Interface          | Grove IIC*2, Grove UART*1, A0/D0 Grove*1        |
| Other External Equipment | Passive buzzer, user button, 5V servo connector |

# **Applications**

• SWD debug

- Rapid prototyping
- Data display
- Mini Size Project

# **Part List**

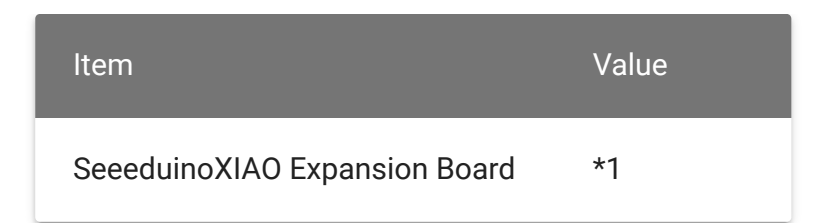

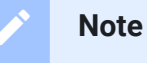

This product does not include Seeeduino XIAO and battery, please click this link to get Seeeduino XIAO [https://www.seeedstudio.com/Seeeduino-XIAO-Arduino-Microcontroller-SAMD21-Cortex-M0+-p-4426.html? gclid=Cj0KCQjwufn8BRCwARIsAKzP695mYBI8wwzrR8rXiJgv9QBK5DeTJG CU9bzXvzGUheFVZxqHcuw0SgYaAqDqEALw\_wcB]

# **Getting Started**

## **Materials Required**

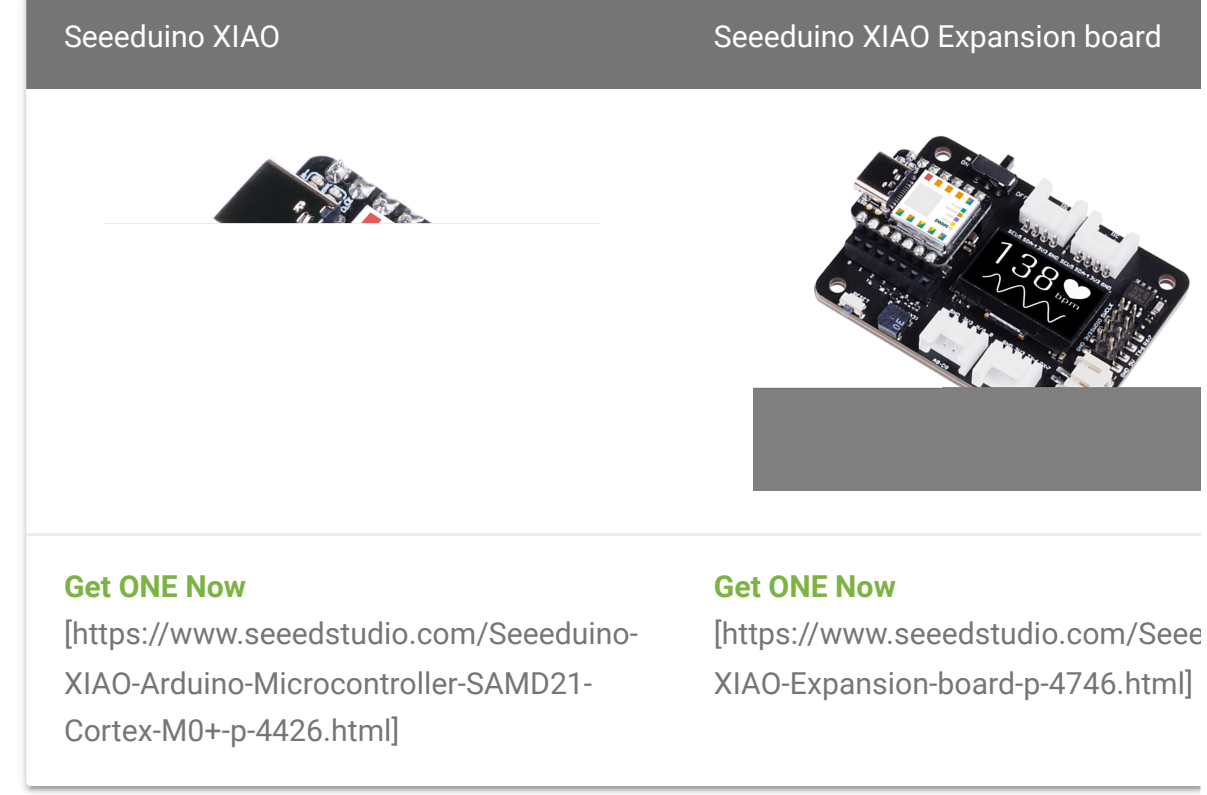

◀

## **Hardware Overview**

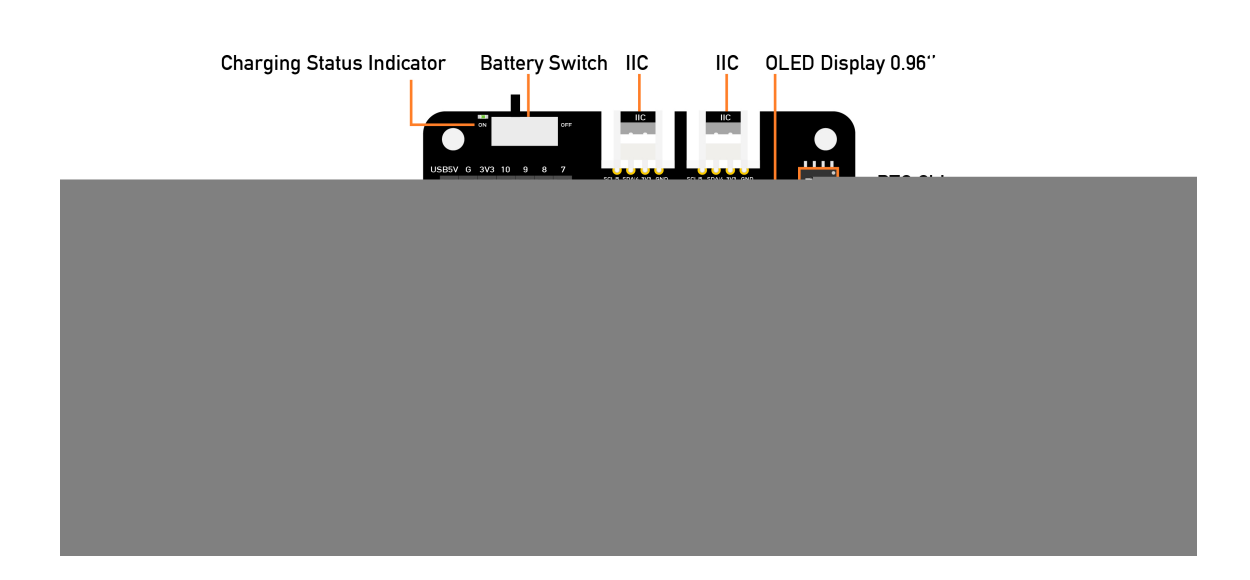

There are an external MicroSD card slot and RTC Battery Holder, the MicroSD card mostly is used for saving and run the python.py file,

the RTC is for tracks the current time and can be used to program actions at a specific time.

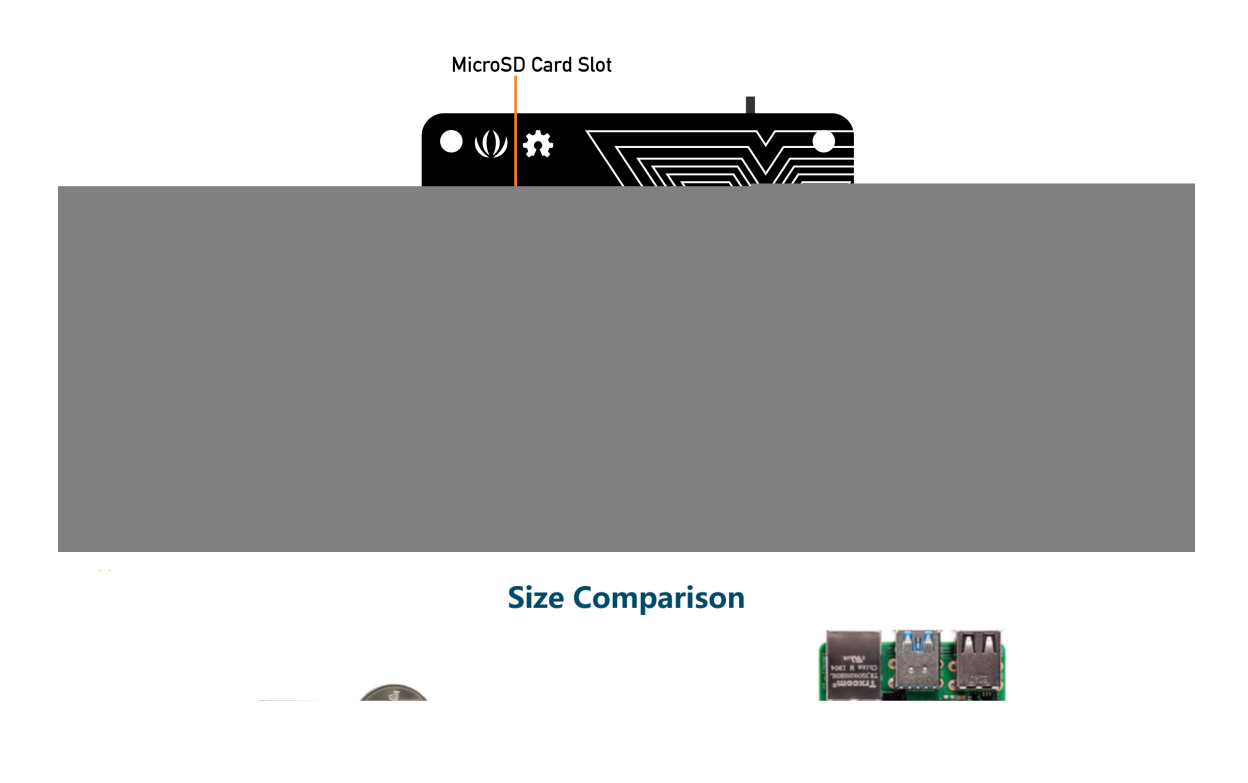

## **Pinout Diagram**

External headers-pin description for Grove-Shield for Seeeduino XIAO.

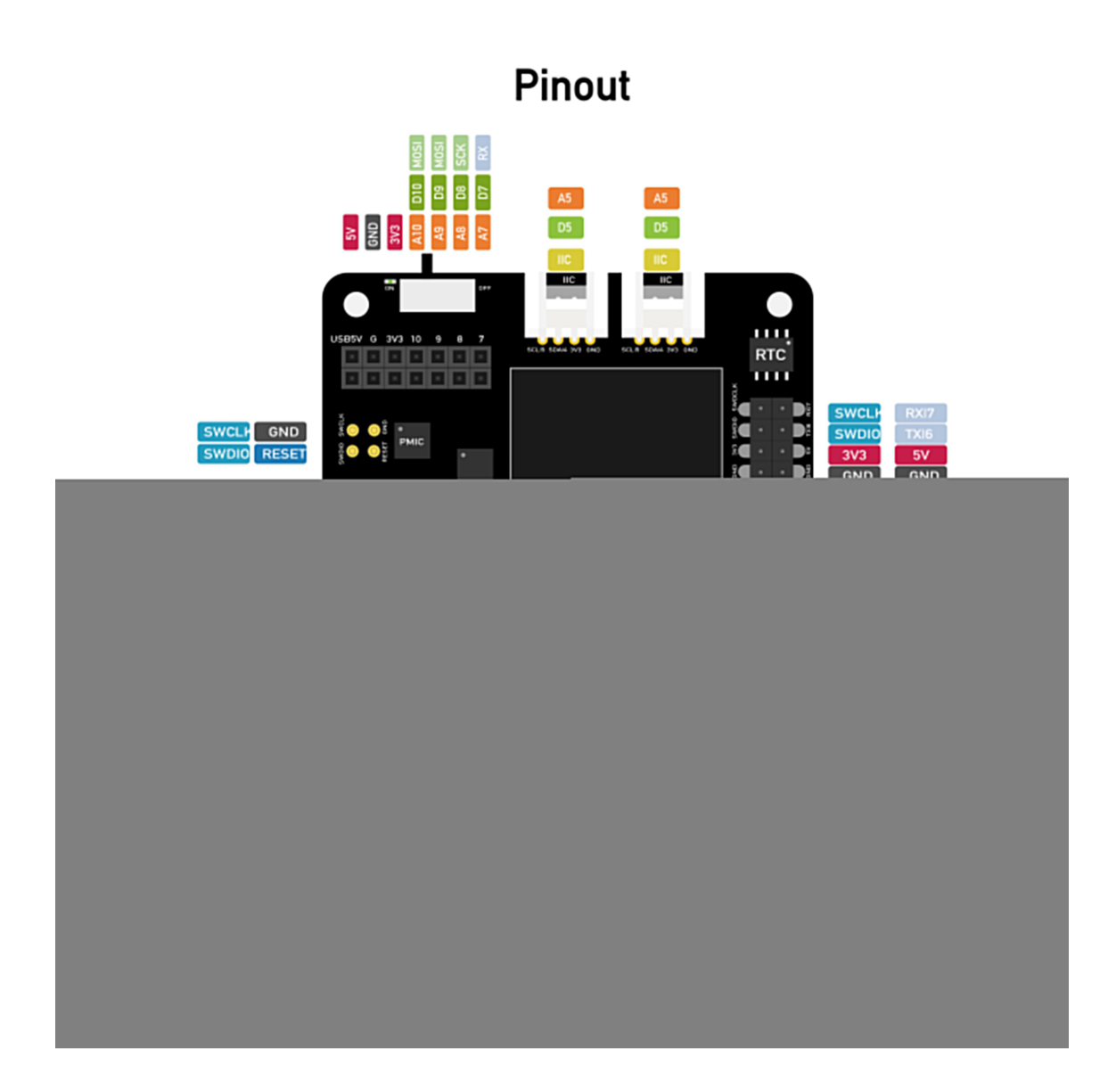

# **Expansion Board Usage**

## Connection

Put the Seeeduino XIAO on the expansion board, the XIAO green LED should light up. If you want to know more about Seeeduino XIAO, please click **Seeeduino XIAO** [https://wiki.seeedstudio.com/Seeeduino-XIAO/].

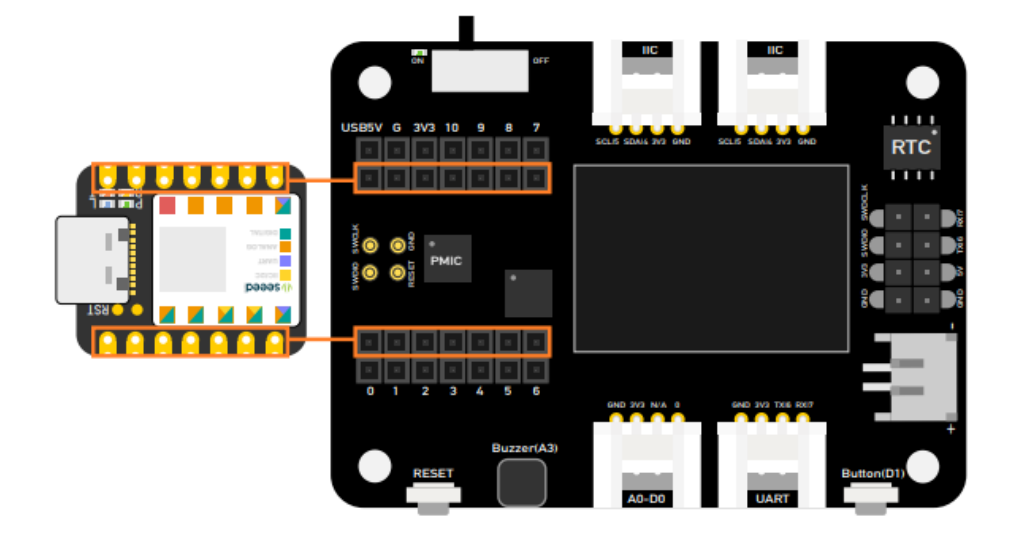

#### Note

Please plug the Seeeduino XIAO on the expansion board first, then plug Type-C, Remember pluing Seeeduino XIAO into the **middle of the two female header connectors**, otherwise you will damage the Seeeduino XIAO and the expansion board.

# **Battery usage**

The Seeeduino XIAO expansion board can be powered by a battery, so if you do some demo that needs to be moved, that battery will help you to solve the power supply issue. when you plug the battery please watch out for the positive and negative anodes, follow the picture to connect the battery in case of damage the board.

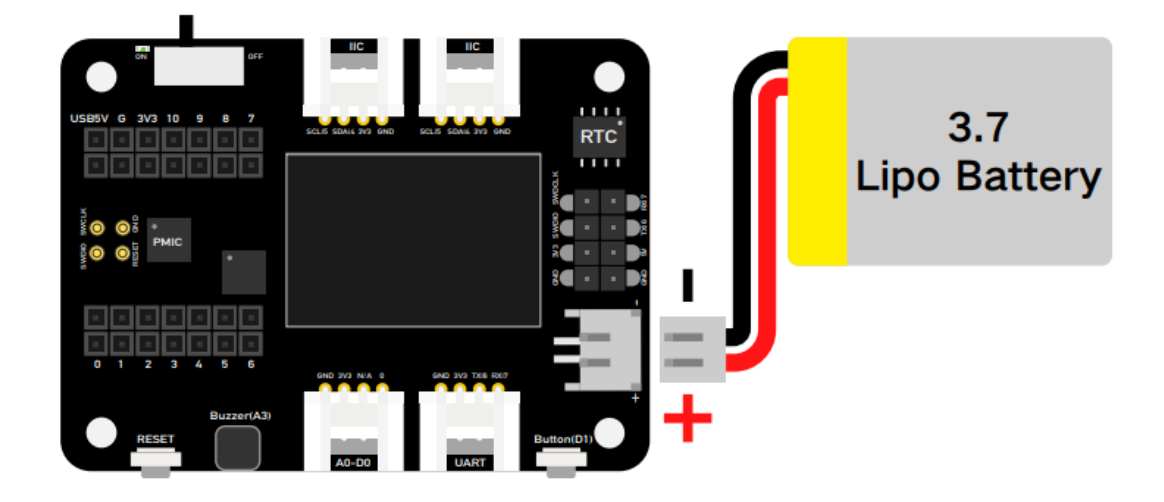

In addition, the board charged the battery when you plug the battery cable and the type-C cable and switch the button to on.

As the below picture, if the LED flashing which means the battery does not charge or the board does not connect battery if the LED keeps light on which is mean the battery is charging.

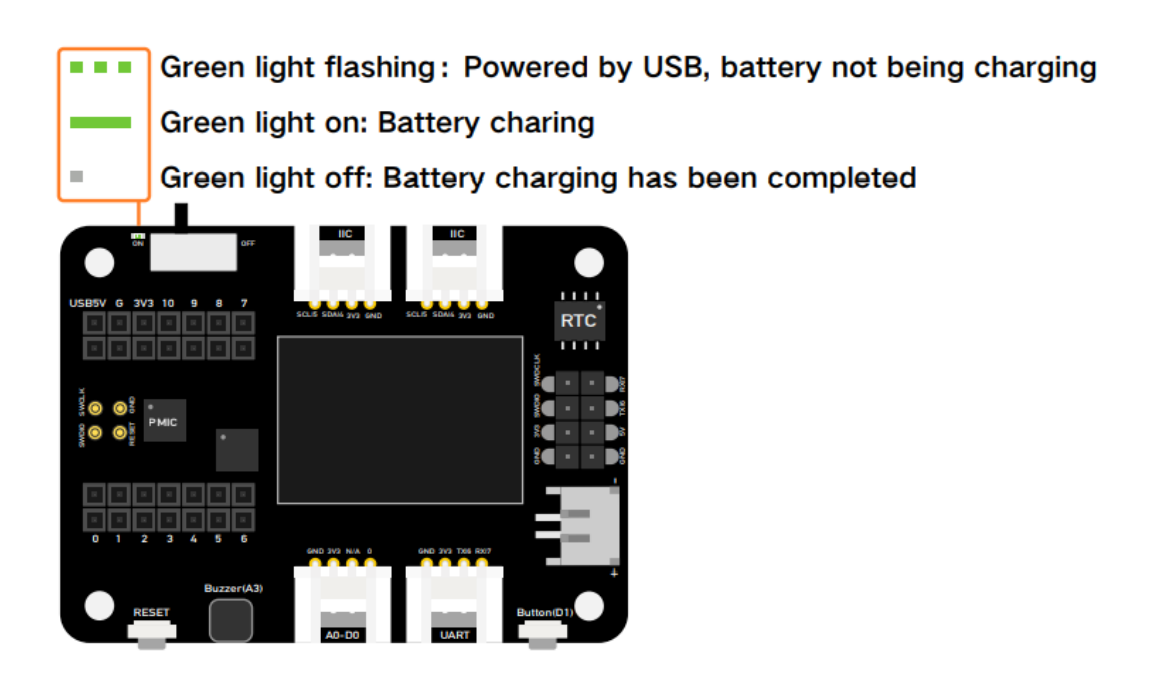

# Modules on the expansion board

Rich peripherals on board including:

- **OLED display:** Visual data display without connecting to PC, which enables debug in a more efficient way, and builds application such as a sensor hub, data monitor system, etc.
- **RESET button:** No more jumper wire and short circuit, easy reset with just one click.
- **SWD debug:** SWD pin led out as male pin header, making debugger connection and firmware download much easier.
- **High precision RTC:** High precision real-time clock with battery backup, enable maintain accurate time when the main power is turned off.
- **Expandable memory:** With a MicroSD card slot on the back, no worry on memory limit any more when adding libraries and using circuit python.
- **User button:** Besides the RESET button, also provide with another user-defined button.
- **Passive buzzer:** Same passive buzzer on Wio Terminal, with which you could change the PMW frequency to award different beep sound to get a "buzzer music".
- Grove connectors: All pin led out, plug and play grove connectors support common data protocols (Grove IIC\*2, Grove UART\*1, A0/D0 Grove\*1)
- Lipo Battery Charging: JST2.0mm standard lipo battery connector and battery management system, supports both USB and lipo battery power supply, and easy onboard battery recharge.

• **5V servo connector:** 5V output led out to male header for 5V servo and sensor connection.

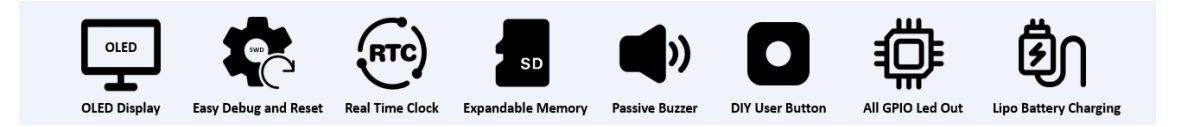

# **OLED Display**

This example introduces how to use the OLED display on the XIAO expansion board.

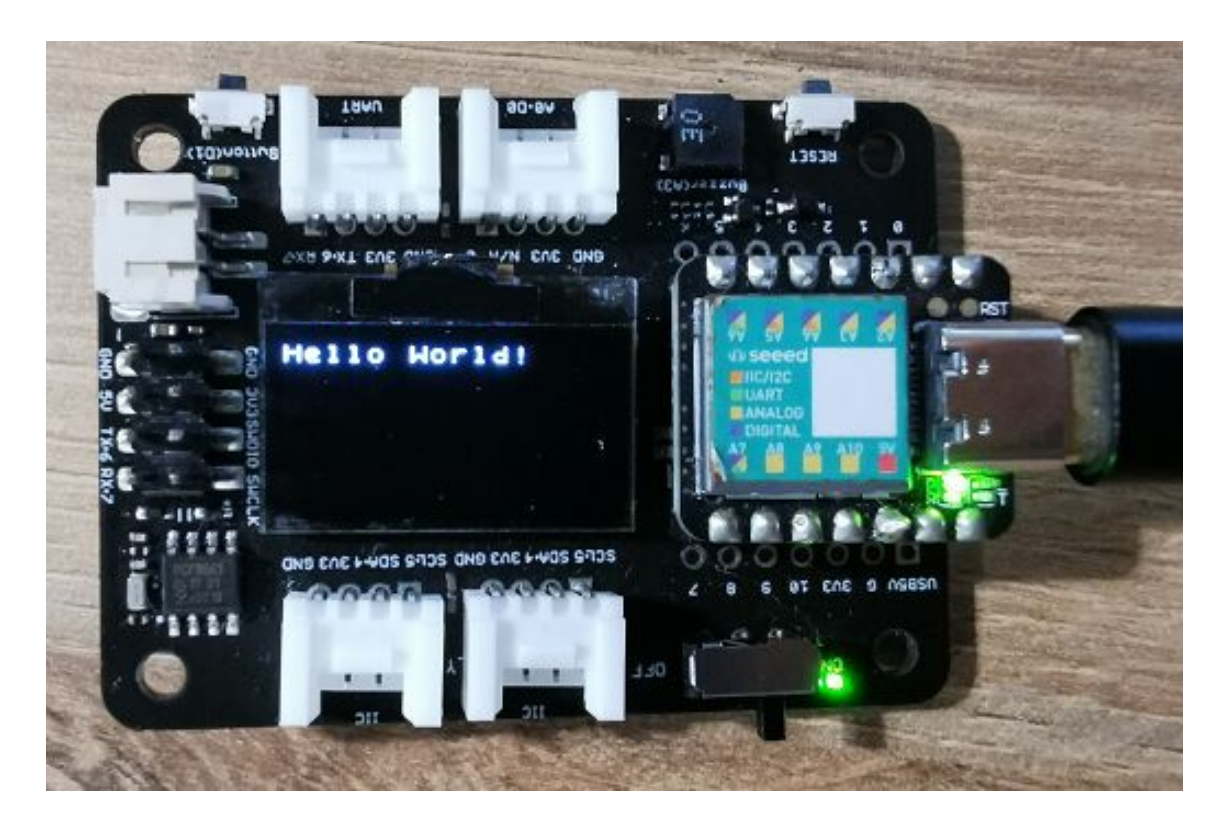

**Step 1**. Install the Seeeduino XIAO on the Expansion board then conect the Type-C cable.

**Step 2**. Install the **u8g2** [https://github.com/olikraus/U8g2\_Arduino] library, this is the guide **how to install the library** 

[https://wiki.seeedstudio.com/How\_to\_install\_Arduino\_Library/].

Step 3. Copy the code and stick on the Ardiono IDE then upload it.

#### **OLED Code**

```
Ē
   #include <Arduino.h>
1
2
   #include <U8x8lib.h>
3
   #include <Wire.h>
4
5
   U8X8 SSD1306 128X64 NONAME HW I2C u8x8(/* clock=*/ PIN W
6
   void setup(void) {
8
     u8x8.begin();
     u8x8.setFlipMode(1); // set number from 1 to 3, the
9
10
11
12 void loop(void) {
13
     u8x8.setFont(u8x8_font_chroma48medium8_r);
14
     u8x8.setCursor(0, 0);
15
     u8x8.print("Hello World!");
16 }
```

## LED control by User Button

This example introduces how to use the button on the XIAO expansion board to control the LED on the Seeeduino XIAO.

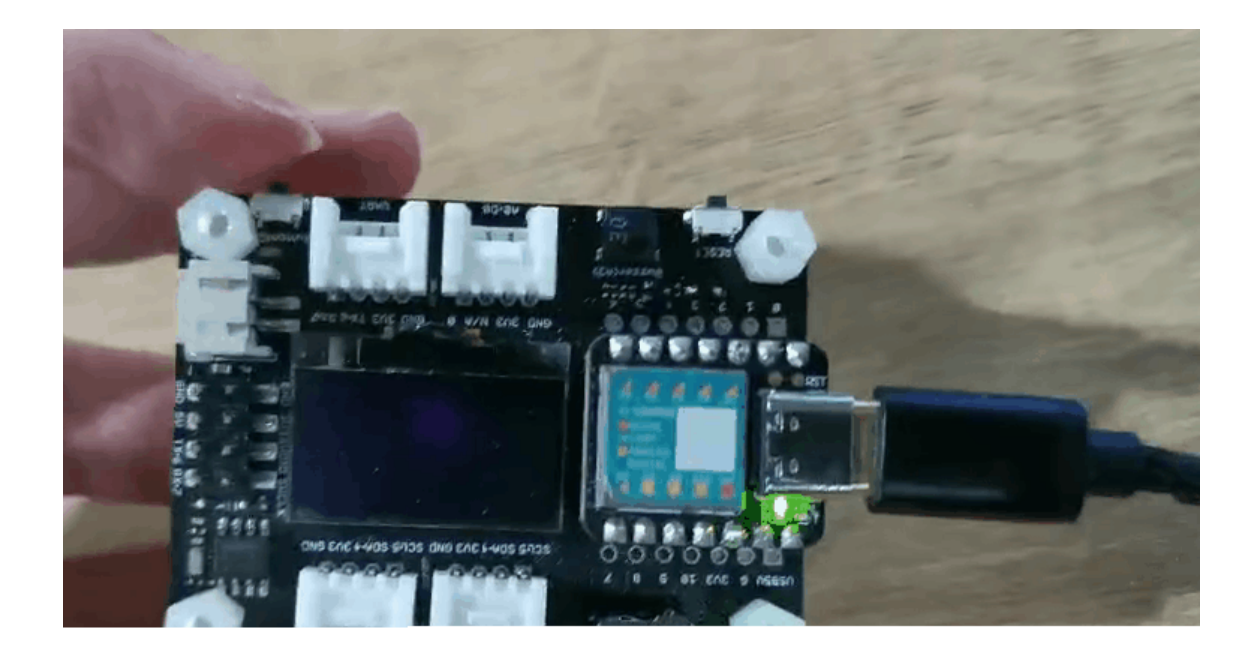

**Step 1**. Install the Seeeduino XIAO on the Expansion board then conect the Type-C cable.

**Step 2**. Open Arduino IDE, Copy the code and stick on the Ardiono IDE then upload it.

Code

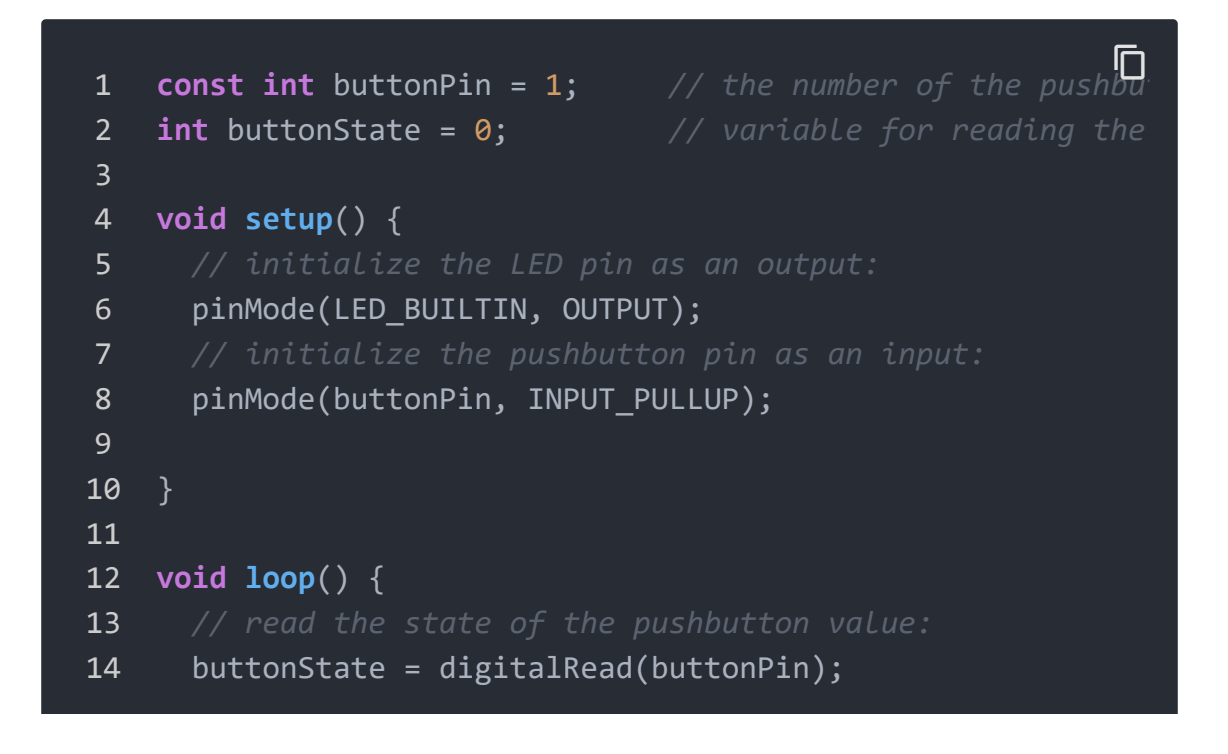

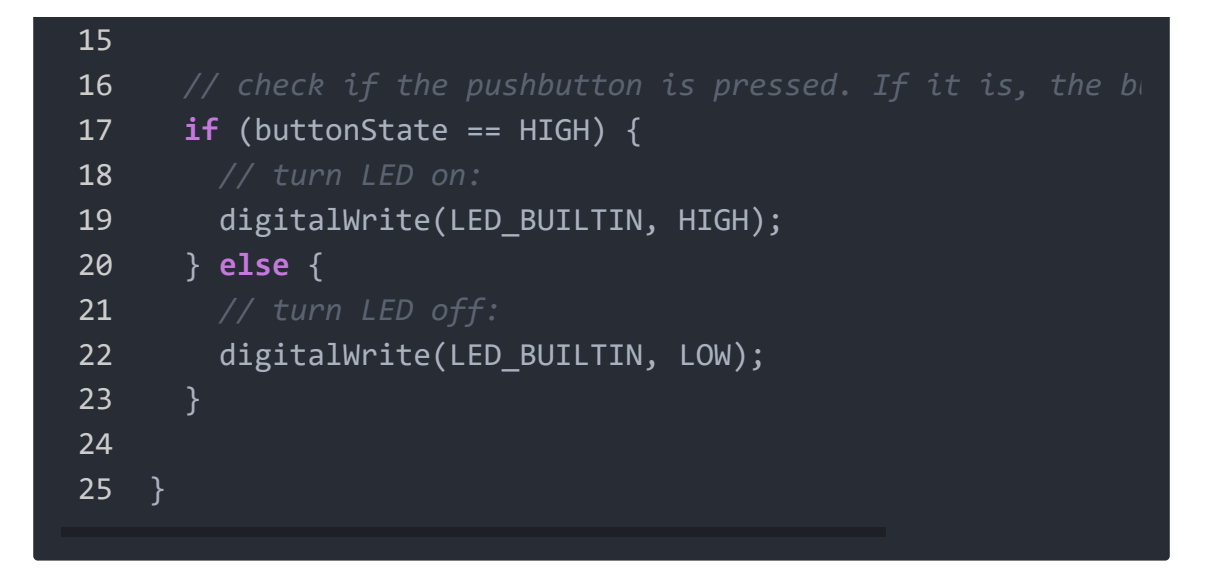

#### Buzzer

The Buzzer is default connected to the Pin A3, if you want to remove the buzzer function, just follow the below picture, cut off the line.

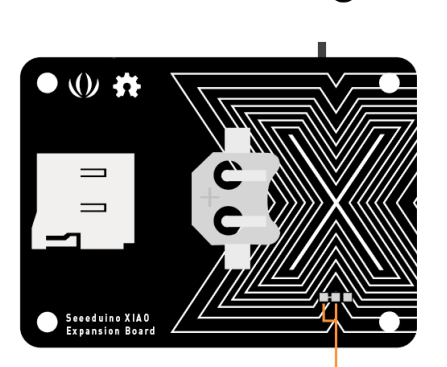

# Buzzer Bonding Pads

A3 Buzzer Connection Bonding Pads

Bonding pads connecting: Buzzer connected to A3 Pin (Default)

Bonding pads disconnecting: Buzzer disconnected to A3 Pin

#### **Play Song with Passive Buzzer**

This example uses Buzzer on the XIAO expansion board to play Happy birthday.

**Step 1**. Install the Seeeduino XIAO on the Expansion board then conect the Type-C cable.

**Step 2**. Open Arduino IDE, Copy the code and stick on the Ardiono IDE then upload it.

Code

```
Ē
   int speakerPin = A3;
1
2
   int length = 28; // the number of notes
   char notes[] = "GGAGcB GGAGdc GGxecBA yyecdc";
3
4
   int beats[] = { 2, 2, 8, 8, 8, 16, 1, 2, 2, 8, 8, 8, 16,
5
   int tempo = 150;
6
   void playTone(int tone, int duration) {
7
     for (long i = 0; i < duration * 1000L; i += tone * 2)
        digitalWrite(speakerPin, HIGH);
8
       delayMicroseconds(tone);
9
       digitalWrite(speakerPin, LOW);
10
       delayMicroseconds(tone);
11
12
13
14
15
   void playNote(char note, int duration) {
      char names[] = {'C', 'D', 'E', 'F', 'G', 'A', 'B',
16
                      'c', 'd', 'e', 'f', 'g', 'a', 'b',
17
18
19
                     };
     int tones[] = { 1915, 1700, 1519, 1432, 1275, 1136, 10
20
                      956, 834, 765, 593, 468, 346,
21
                                                          224
                      655 , 715
22
23
                    };
24
     int SPEE = 5;
25
26
     // play the tone corresponding to the note name
27
```

```
28
      for (int i = 0; i < 17; i++) {
29
        if (names[i] == note) {
30
          int newduration = duration / SPEE;
31
          playTone(tones[i], newduration);
32
33
34
35
36
   void setup() {
      pinMode(speakerPin, OUTPUT);
37
38
39
40
   void loop() {
      for (int i = 0; i < length; i++) {
41
       if (notes[i] == ' ') {
42
          delay(beats[i] * tempo); // rest
43
44
       } else {
45
          playNote(notes[i], beats[i] * tempo);
46
47
       // pause between notes
       delay(tempo);
48
49
50 }
```

## Servo Control by Rotary Angle Sensor

This example uses a rotary angle sensor to control servo via integration ports on the XIAO expansion board.

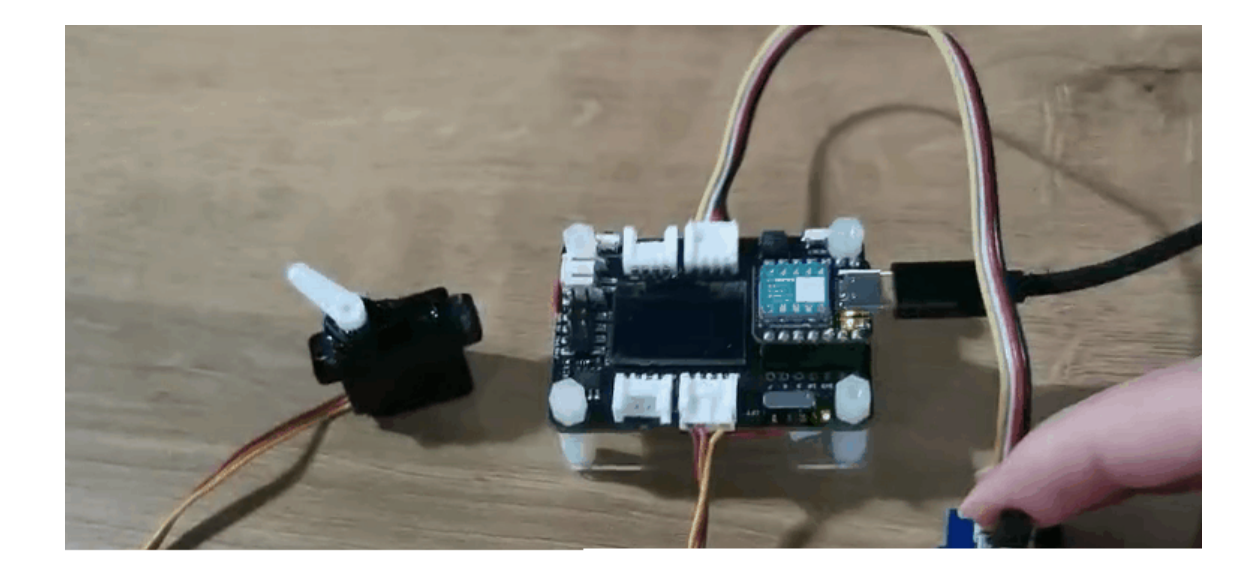

**Step 1**. Install the Seeeduino XIAO on the Expansion board then conect the Type-C cable.

**Step 2**. Connect the Servo cable to **I2C** port, rotary angle sensor to **D0**.

**Step 3**. Open Arduino IDE, Copy the code and stick on the Ardiono IDE then upload it.

```
Ū
   #include <Servo.h>
1
2
   #define ROTARY ANGLE SENSOR A0
3
   #define ADC REF 3 //reference voltage of ADC is 3v. If the
4
   #define GROVE VCC 3 //VCC of the grove interface is norm
   #define FULL_ANGLE 300 //full value of the rotary angle
5
6
   Servo myservo; // create servo object to control a serve
8
9
10
   int pos = 0; // variable to store the servo position
11
12 void setup() {
13
     Serial.begin(9600);
```

```
14
     pinMode(ROTARY_ANGLE_SENSOR, INPUT);
15
     myservo.attach(5); // attaches the servo on pin 9 to
16
17
18
   void loop() {
19
20
     float voltage;
     int sensor_value = analogRead(ROTARY_ANGLE_SENSOR);
21
22
     voltage = (float)sensor_value * ADC_REF / 1023;
     float degrees = (voltage * FULL_ANGLE) / GROVE_VCC;
23
24
     Serial.println("The angle between the mark and the sta
25
     Serial.println(degrees);
     delay(50);
26
     myservo.write(degrees);
27
28 }
```

## **RTC clock display**

This example uses RTC to display the clock on the OLED.

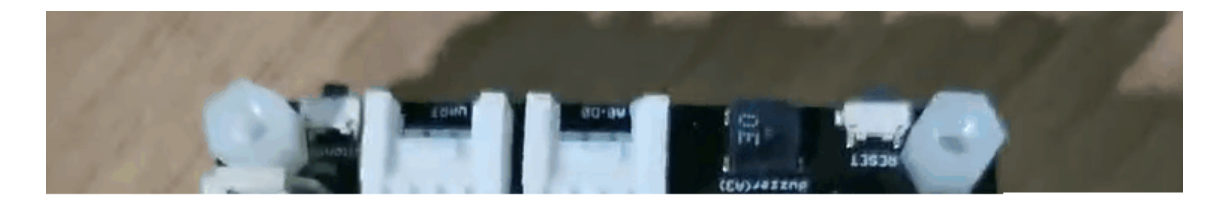

**Step 1**. Install the Seeeduino XIAO on the Expansion board then conect the Type-C cable.

Step 2. Install the u8g2 [https://github.com/olikraus/U8g2\_Arduino] and PCF8563 [https://github.com/Bill2462/PCF8563-Arduino-Library] library, this is the guide how to install the library [https://wiki.seeedstudio.com/How\_to\_install\_Arduino\_Library/].

Step 3. Copy the code and stick on the Ardiono IDE then upload it.

```
Ē
   #include <Arduino.h>
1
2
   #include <U8x8lib.h>
   #include <PCF8563.h>
3
4
   PCF8563 pcf;
   #include <Wire.h>
5
6
7
   U8X8 SSD1306 128X64 NONAME HW I2C u8x8(/* clock=*/ PIN W
8
9
   void setup() {
      Serial.begin(115200);
10
      u8x8.begin();
11
12
      u8x8.setFlipMode(1);
     Wire.begin();
13
      pcf.init();//initialize the clock
14
      pcf.stopClock();//stop the clock
15
16
      pcf.setYear(20);//set year
17
      pcf.setMonth(10);//set month
18
      pcf.setDay(23);//set dat
      pcf.setHour(17);//set hour
19
20
      pcf.setMinut(33);//set minut
      pcf.setSecond(0);//set second
21
      pcf.startClock();//start the clock
22
23
24
   void loop() {
25
26
      Time nowTime = pcf.getTime();//get current time
      u8x8.setFont(u8x8 font chroma48medium8 r); // choose
27
28
```

```
29
      u8x8.setCursor(0, 0);
30
      u8x8.print(nowTime.day);
      u8x8.print("/");
31
      u8x8.print(nowTime.month);
32
      u8x8.print("/");
33
     u8x8.print("20");
34
      u8x8.print(nowTime.year);
35
      u8x8.setCursor(0, 1);
36
      u8x8.print(nowTime.hour);
37
     u8x8.print(":");
38
      u8x8.print(nowTime.minute);
39
     u8x8.print(":");
40
      u8x8.println(nowTime.second);
41
      delay(1000);
42
43 }
```

# Acrylic Case for Seeeduino XIAO Expansion Board

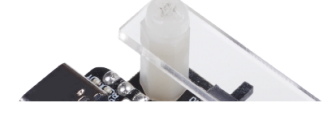

## Get One Now 📜

[https://www.seeedstudio.com/XIAO-p-4812.html]

We made this **acrylic case** [https://www.seeedstudio.com/XIAO-p-4812.html] for protecting the Seeeduino XIAO expansion board, those are acrylic case components. Compare with the Grove Shield for Seeeduino XIAO, the Seeeduino XIAO expansion board added a lot useful modules for the users.

This Acrylic case easy to build it up and it also can dress the case look neater.

# Circuitpython on Seeeduino XIAO with expansion board

This wiki introduce how to install and run the official **CircuitPython** [https://circuitpython.org/] by Adafruit Industries on the **Seeeduino XIAO development board** 

[https://www.seeedstudio.com/Seeeduino-XIAO-Pre-Soldered-p-4747.html] !

CircuitPython is a programming language designed to simplify experimenting and learning to program on low-cost microcontroller boards. It makes getting started easier than ever with no upfront desktop downloads needed. Once you get your board set up, open any text editor, and get started editing code. For more info, please refer to here [https://learn.adafruit.com/welcome-to-circuitpython/what-is-circuitpython].

# Installing CircuitPython

**Step 1.** Install the Seeeduino XIAO on the Expansion board then conect the Type-C cable.

Step 2. Download the official CircuitPython Bootloader forSeeeduino XIAO [https://circuitpython.org/board/seeeduino\_xiao/].A .uf2 , the flie will be store in your PC download.

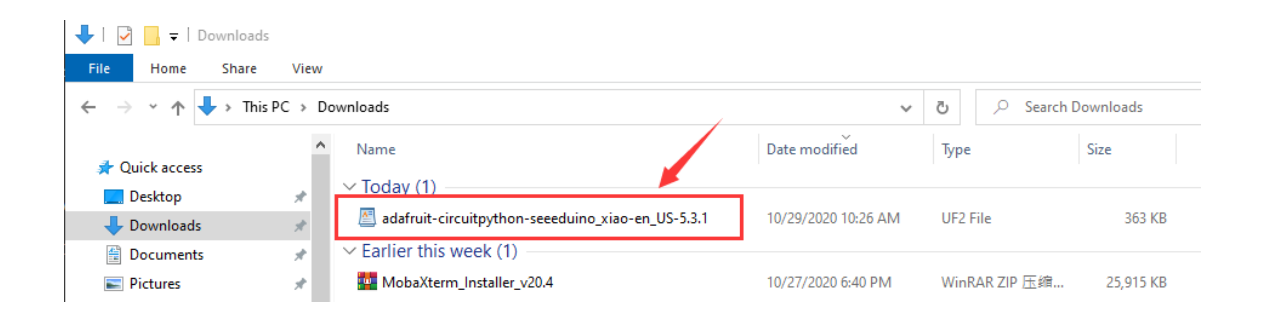

**Step 3.** Entering the DFU bootloader mode by press the reset button twice quickly on the XIAO expansion board, then your PC will appear Arduino drive.

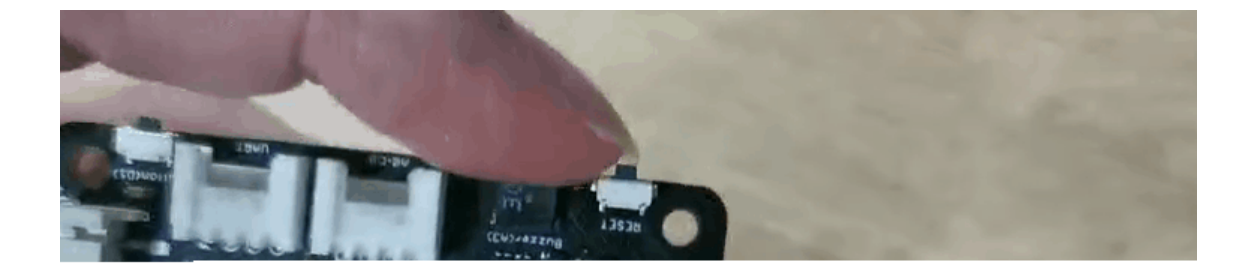

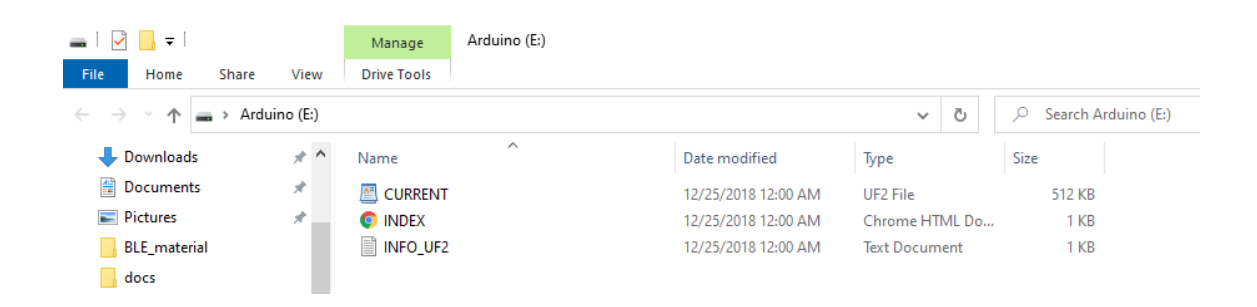

**Step 4.** An external drive named Arduino should appear in your PC. Drag the downloaded CircuitPython uf2 files to the Arduino drive.

| s<br>View |                                                   |                     |              | - • ×                                                 | r   Downloads<br>ne Share View |                      |              |                     |                |      |        |
|-----------|---------------------------------------------------|---------------------|--------------|-------------------------------------------------------|--------------------------------|----------------------|--------------|---------------------|----------------|------|--------|
| sPC → D   | ownloads 🗸 🗸                                      | ට 🔎 Search Down     | nloads       | ■                                                     | are View D                     | Manage<br>rive Tools | Arduino (E:) |                     |                |      |        |
| ^         | Name                                              | Date modified       | Туре         | $\leftarrow \rightarrow \land \uparrow \blacksquare $ | Arduino (E:)                   |                      |              |                     |                | ~    | ō      |
|           | V Today (1)                                       | 1                   |              |                                                       | Name                           | ^                    |              | Date modified       | Time           | Cine |        |
| *         | adafruit-circuitpython-seeeduino_xiao-en_US-5.3.1 | 10/29/2020 10:26 AM | UF2 File     | Documer 🖈                                             | CURRENT                        |                      |              | 12/25/2018 12:00 AM | UF2 File       | 3126 | 512 KB |
| *         | ✓ Earlier this week (1)                           |                     | -            | 📰 Pictures 🖈                                          | INDEX                          |                      |              | 12/25/2018 12:00 AM | Chrome HTML Do |      | 1 KB   |
| *         | MobaXterm_Installer_v20.4                         | 10/27/2020 6:40 PM  | WinRAR 20    | BLE_materia                                           | INFO_UF2                       |                      |              | 12/25/2018 12:00 AM | Text Document  |      | 1 KB   |
|           | ~ Earlier this month (1)                          |                     | _            | docs                                                  | •                              |                      |              |                     |                |      |        |
|           | 2020-08-20-raspios-buster-armhf                   | 10/15/2020 6:57 PM  | WinRAR ZIP E | XIAO_mater                                            |                                |                      |              |                     |                |      |        |
|           |                                                   |                     |              | 照片                                                    |                                |                      |              |                     |                |      |        |

**Step 5.** Once loaded the CircuitPython bootloader, unplug the USB Type-C and re-connect. A new external drive called CIRCUITPY should be appear.

| 🗕   🗹 📙 🖛                                                                                           | Manage       | CIRCUITPY (E:) |            |               |      |      |                       |
|----------------------------------------------------------------------------------------------------|--------------|----------------|------------|---------------|------|------|-----------------------|
| File Home Share View                                                                                | Drive Tools  |                |            |               |      |      |                       |
| $\leftrightarrow$ $\rightarrow$ $\checkmark$ $\Uparrow$ $\blacksquare$ $\Rightarrow$ Circuitpy (E:) |              |                |            |               | ~    | Ō    | 🧢 Search CIRCUITPY (I |
| Name                                                                                                | ^            | Date m         | odified    | Туре          | Size |      |                       |
| Paltage field                                                                                       |              | 1/1/200        | 0 12:00 AM | File folder   |      |      |                       |
| Desktop 🖌 📊 lib                                                                                     |              | 1/1/200        | 0 12:00 AM | File folder   |      |      |                       |
| Downloa *metadata_                                                                                  | _never_index | 1/1/200        | 0 12:00 AM | METADATA_NEVE |      | 0 KB |                       |
| 🔮 Documer 🖈 📃 . Trashes                                                                             |              | 1/1/200        | 0 12:00 AM | TRASHES File  |      | 0 KB |                       |
| 📰 Pictures 🖈 📄 boot_out                                                                             |              | 1/1/200        | 0 12:00 AM | Text Document |      | 1 KB |                       |
|                                                                                                    |              |                |            |               |      |      |                       |
| docs                                                                                                |              |                |            |               |      |      |                       |

**Step 6.** Now, CircuitPython is loaded on Seeeduino XIAO! All you need to do it's to write you python program and name it main.py and drag it onto the CIRCUITPY drive.

## **CircuitPyhton Blink example**

There is a simple example introduce how to use the CirsuitPython on the seeeduino XIAO.

Step 1 Create a txt file name main on the CIRCUITPY drive.

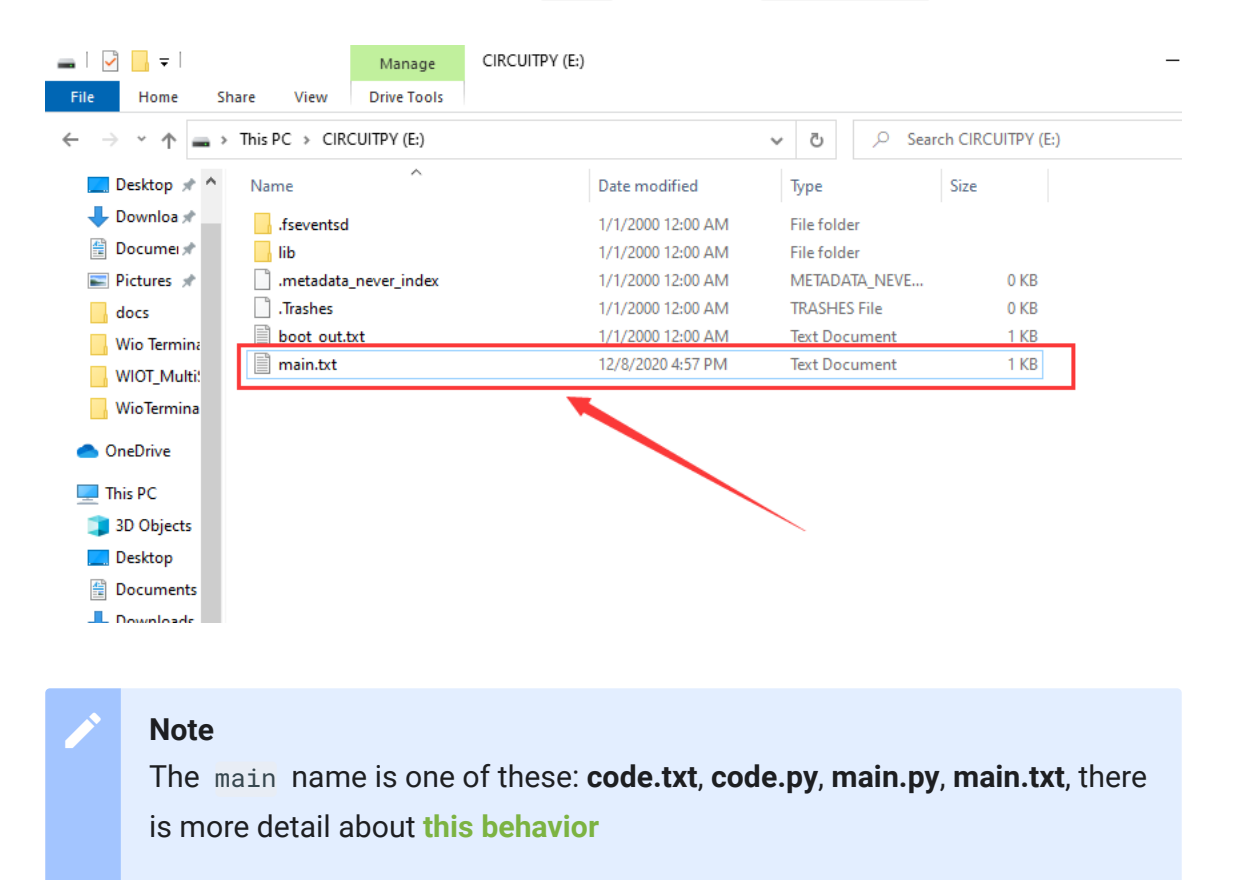

[https://circuitpython.readthedocs.io/en/6.0.x/README.html#behavior].

**Step 2** Paste the code on the main file then save it, you will see the orange LED blinking on the Seeeduino XIAO board.

Code

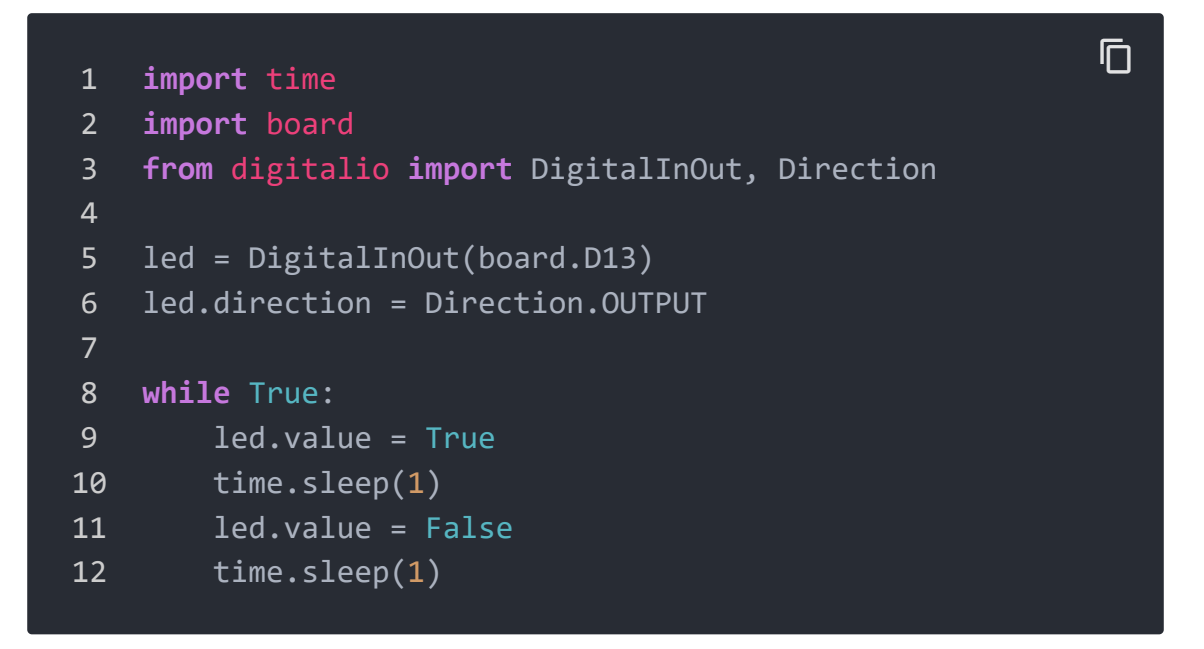

## MicroSD card for circuitpython

The Seeedruino XIAO build-in about 40 KB flash, but it may have not enough space to store the large size python code file, fortunately, Seeeduino XIAO expansion board built-in an MicroSD card slot for extending the store space, so you can follow this instruction to learn how to run the circuitpython on the MicroSD card.

#### Note

The MicroSD card system format is FAT or exFAT. If you use other MicroSD card system format that will cause the MicroSD card can not be recognized.

**Step 1.** Prepare a micro SD Card to plug in the XIAO expansion board.

#### Step 2. Assume you do not download the circuitPython file

[https://circuitpython.org/board/seeeduino\_xiao/] yet, please refer to Installing CircuitPython

[https://wiki.seeedstudio.com/Seeeduino-XIAO-Expansion-Board/#installing-circuitpython] chapter.

#### Step 3. Download lib

[https://files.seeedstudio.com/wiki/Seeeduino-XIAO-Expansion-Board/lib.zip] unzips the file, then replace it with the new lib in the CIRCUITPY .

| Downloads                                  |                               |                    |            | - 1 🖸 🗖     | <b>-</b>   |            |             | Manage      | CIRCUITPY (E:)    |
|--------------------------------------------|-------------------------------|--------------------|------------|-------------|------------|------------|-------------|-------------|-------------------|
| Share View                                 |                               |                    |            | File H      | ome        | Share      | View        | Drive Tools |                   |
| 🕹 > This PC > Downloads                    |                               |                    |            | ← → ~       | $\uparrow$ | → This     | PC > CIR    | CUITPY (E:) |                   |
| ^ Name                                     | Date modified                 | Туре               | Size       | <b></b> * ' | •          | Name       |             | ^           | Date modified     |
| S V Today (2)                              |                               |                    |            | + *         | 1.1        | .fsevent   | sd          |             | 1/1/2000 12:00 AM |
| lib.zip                                    | 12/8/2020 5:36 PM             | WinRAR ZIP 压缩      | 5 KB       | 1           |            | lib        |             |             | 1/1/2000 12:00 AM |
| adafruit-circuitpython-seeeduino xiao-en U | S-6.0.0.uf2 12/8/2020 4:43 PM | UF2 File           | 261.00     | * 🛋         |            | 📄 .metada  | ta_never_in | ıdex        | 1/1/2000 12:00 AM |
| P Lasterach (1)                            |                               |                    |            | do:         |            | 🗋 .Trashes |             |             | 1/1/2000 12:00 AM |
| Last week (1)                              |                               |                    |            | Wi          |            | boot_ou    | t.txt       |             | 1/1/2000 12:00 AM |
| > Last month (4)                           |                               | Inzip the lib then | replace it | W           |            | main.txt   |             |             | 12/8/2020 4:57 PM |
| <sup>n₂</sup> ∨ Earlier this year (1)      |                               |                    | 1.11       | Wi          |            |            |             |             |                   |
| tit lib                                    | 9/28/2020 1:39 PM             | File folder        |            | Onel        |            |            |             |             |                   |

#### Step 4. Download the main.py

[https://files.seeedstudio.com/wiki/Seeeduino-XIAO-Expansion-Board/main.py] file in the CIRCUITPY drive.

#### The main.py code

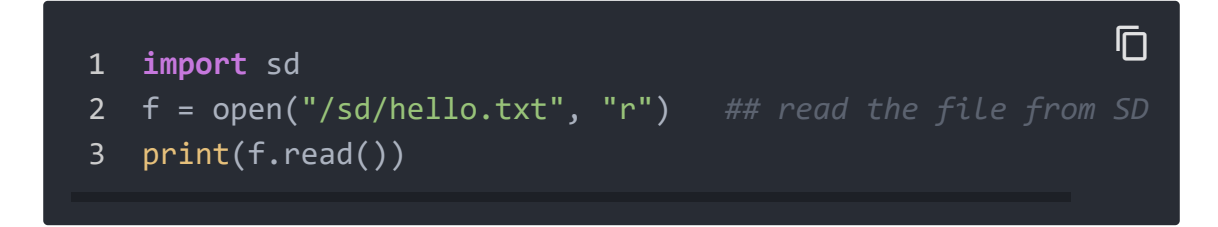

#### Step 5. Download the sd.py

[https://files.seeedstudio.com/wiki/Seeeduino-XIAO-Expansion-

Board/sd.py] file in the CIRCUITPY drive.

#### The sd.py code

```
ſ
1
   import os
2
   import adafruit sdcard
3
   import board
   import busio
4
   import digitalio
5
   import storage
6
   import sys
8
   # Connect to the card and mount the filesystem for Seeed
9
10 spi = busio.SPI(board.SCK, board.MOSI, board.MISO)
11 cs = digitalio.DigitalInOut(board.D2)
12 sdcard = adafruit sdcard.SDCard(spi, cs)
13 vfs = storage.VfsFat(sdcard)
14 storage.mount(vfs, "/sd")
15 sys.path.append("/sd")
16 sys.path.append("/sd/lib") ## switch to the path to SD (
```

#### **Buzzer Example**

This example for test the buzzer via the run the buzzer.py in the MicroSD card.

**Step 1.** You can just paste **buzzer.py** [https://files.seeedstudio.com/wiki/Seeeduino-XIAO-Expansion-Board/buzzer.py] in the MicroSD card.

| •            |          |          | Manage        | NEW VOLUME (F:) |                   |                    |              |
|--------------|----------|----------|---------------|-----------------|-------------------|--------------------|--------------|
| ie           | Share    | View     | Drive Tools   |                 |                   |                    | the CD could |
| - 1          | > This P | PC → NEV | V VOLUME (F:) |                 | Add buzzer.p      | y and nello.txt in | the SD card  |
|              | ^        | Name     |               | ^               | Date modified     | Туре               | Size         |
| cess         |          | 🖹 bu     | zzer.py       |                 | 12/8/2020 7:11 PM | PY File            | 1 KB         |
| )<br>        | *        | 📄 he     | llo.txt       |                 | 12/8/2020 7:29 PM | Text Document      | 1 KB         |
| ante         |          |          |               |                 |                   |                    |              |
| ents         |          |          |               |                 |                   |                    |              |
| ,<br>minal [ | Dimm     |          |               |                 |                   |                    |              |
| :            |          |          |               |                 |                   |                    |              |
|              |          |          |               |                 |                   |                    |              |

#### **Step 2.** Open main.py in the CIRCUITPY drive.

| 🕳   🛃 📙 🖛                                          |                      | Manage      | CIRCUITPY (E:)    |               |       |              |
|----------------------------------------------------|----------------------|-------------|-------------------|---------------|-------|--------------|
| File Home                                          | Share View           | Drive Tools |                   |               |       |              |
| $\leftrightarrow$ $\rightarrow$ $\star$ $\uparrow$ | → This PC → CIR      | CUITPY (E:) |                   |               | v Ö 🔎 | Search CIRCI |
|                                                    | Name                 | ^           | Date modified     | Туре          | Size  |              |
| 🖈 Quick a                                          | .fseventsd           |             | 1/1/2000 12:00 AM | File folder   |       |              |
| Des 🖈                                              | 📊 lib                |             | 9/28/2020 1:39 PM | File folder   |       |              |
| 🕂 Doi 🖈                                            | 📄 .metadata_never_in | dex         | 1/1/2000 12:00 AM | METADATA_NEVE | 0 KB  |              |
| 🖆 Do: 🖈                                            | .Trashes             |             | 1/1/2000 12:00 AM | TRASHES File  | 0 KB  |              |
| 📰 Pic 🖈                                            | boot_out.txt         |             | 1/1/2000 12:00 AM | Text Document | 1 KB  |              |
| Wio Te                                             | 📄 main.py            |             | 12/8/2020 7:31 PM | PY File       | 1 KB  |              |
| WioTe                                              | sd.py                |             | 12/8/2020 7:22 PM | PY File       | 1 KB  |              |
| XIAO_                                              |                      |             |                   |               |       |              |
|                                                    |                      |             |                   |               |       |              |

#### **Step 3.** Add import buzzer in the main.py file.

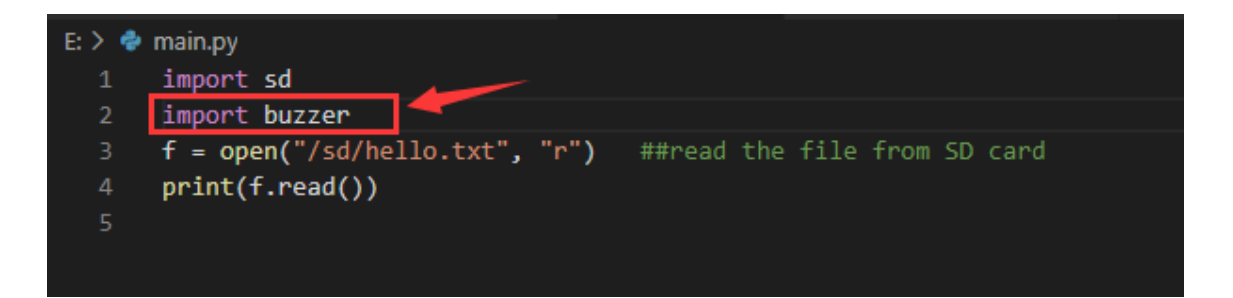

When you finish all the step, the buzzer will work. If you to run other python files in the MicroSD card, please imitate the example.

#### Note

If you want back to Arduino mode, you just need to upload any programme on the Arduino IDE.

# Demo

## Project 1 - Remote control fan

#### **Overview**

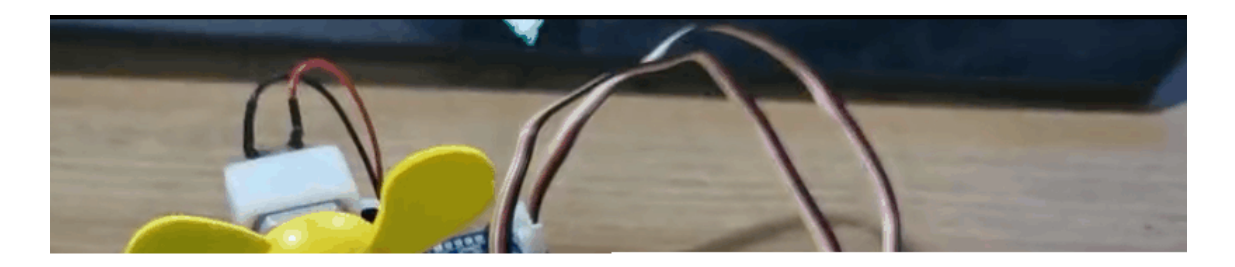

This wiki introduce how to make a Mini fan to plase on your room keep cool.

#### Feature

• Automatic swing fan

#### **Component required**

 Seeeduino XIAO [https://www.seeedstudio.com/Seeeduino-XIAO-Arduino-Microcontroller-SAMD21-Cortex-M0+-p-4426.html] • Seeeduino XIAO expansion board

[https://www.seeedstudio.com/Seeeduino-XIAO-Expansionboard-p-4746.html]

- Grove mini fan [https://www.seeedstudio.com/Grove-Mini-Fanv1-1.html]
- Grove-Servo [https://www.seeedstudio.com/Grove-Servo.html]
- Grove IR (Infrared) Receiver [https://www.seeedstudio.com/Grove-Infrared-Receiver.html]

#### **Hardware Connection**

Please follow the same color line to connect each sensor on the board. Please connect the fan grove cable to D0, servo grove cable to **I2C**, IR grove cable to **D7**.

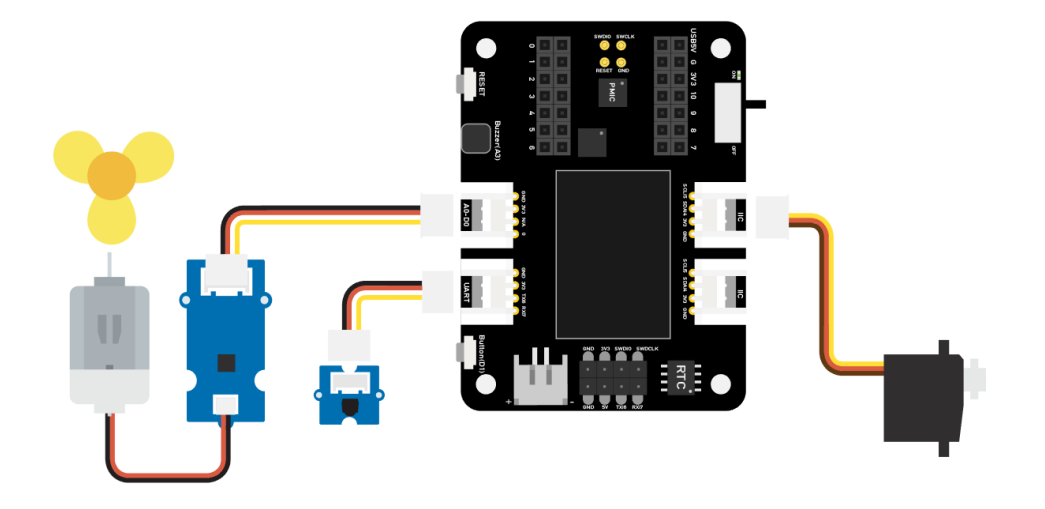

#### **Arduino Instructions**

**Step 1**. Follow the connection picture connect all the sensor on the board.

**Step 2**. Install the **Arduino-IRremote** [https://github.com/Seeed-Studio/Seeed\_Arduino\_IRSendRev] library, this is the guide **how to install the library** 

[https://wiki.seeedstudio.com/How\_to\_install\_Arduino\_Library/].

Step 4. Copy the code stick on the Aruino IDE then upload it.

**Step 5**. Place the Fan in the safety position, try to press the button make sure it can work safely.

#### Code

```
#include <IRremote.h>
1
2
   #include <Servo.h>
3
4
   Servo myservo; // create servo object to control a servo
   int RECV_PIN = 7; // set pin 2 as IR control
5
6
   IRrecv irrecv(RECV_PIN);
8
9
   decode_results results;
10
11
   int pos = 90;  // variable to store the servo position
12 int fanPin = 0; // set D6 as control switch
13
   int fanState = LOW;
14
   int IO = 0;
15
16 void setup()
17 {
18
     Serial.begin(9600);
19
     Serial.println("Enabling IRin"); // remind enabling I
20
     irrecv.enableIRIn(); // Start the receiver
     Serial.println("Enabled IRin");
21
22
     myservo.attach(5); // attaches the servo on pin 2 to
23
     pinMode(fanPin, OUTPUT);
24
25 }
26
```

```
27
   void loop() {
28
      if (irrecv.decode(&results)) { //checking IR signal
29
        if (results.value == 2155829415) { // Power off/or
30
          IO++;
31
          if (IO % 2 == 0) {
32
            fanState = HIGH;
33
            digitalWrite(fanPin, fanState);
34
            delay(100);
35
36
          else {
37
            fanState = LOW;
38
            digitalWrite(fanPin, fanState);
39
            delay(100);
40
41
42
43
        if (results.value == 2155821255 ) { // fan swing
44
          for (pos; pos <= 89; pos += 1) { // goes from 0 de
45
46
            myservo.write(pos);
47
48
            delay(40);
            if (irrecv.decode(&results)) {
49
50
              irrecv.resume();
              if (results.value == 2155870215)
51
52
                break;
53
54
55
56
        if (results.value == 2155870215 ) { // fan swing
57
          for (pos; pos >= 1; pos -= 1) { // goes from 90 de
58
59
            myservo.write(pos);
            delay(40);
60
61
62
            if (irrecv.decode(&results)) {
              irrecv.resume();
63
64
              if (results.value == 2155821255)
65
                break;
66
67
```

| 68 | }                                            |
|----|----------------------------------------------|
| 69 | Serial.println(pos);                         |
| 70 | Serial.println(results.value, HEX);          |
| 71 | <pre>Serial.println(results.value);</pre>    |
| 72 | <pre>irrecv.resume(); //recive next in</pre> |
| 73 | }                                            |
| 74 | delay(100);                                  |
| 75 | }                                            |
|    |                                              |

# Project 2 - Remote control car

#### **Overview**

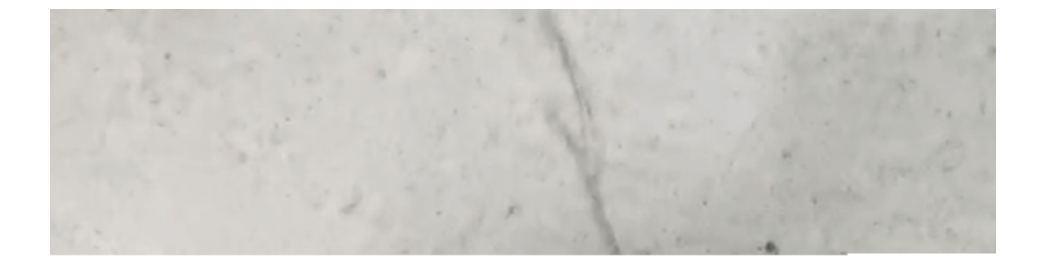

This wiki introduce how to make a remote control car.

#### Feature

• Mini size car easy to across the narrow road

#### **Component required**

 Seeeduino XIAO [https://www.seeedstudio.com/Seeeduino-XIAO-Arduino-Microcontroller-SAMD21-Cortex-M0+-p-4426.html]

#### • Seeeduino XIAO expansion board

[https://www.seeedstudio.com/Seeeduino-XIAO-Expansionboard-p-4746.html]

#### • Grove - I2C Mini Motor Driver

[https://www.seeedstudio.com/Grove-I2C-Mini-Motor-Driver.html]

- DC Motor [https://www.seeedstudio.com/130-DC-Motor-p-2023.html]
- Grove IR (Infrared) Receiver [https://www.seeedstudio.com/Grove-Infrared-Receiver.html]

#### **Hardware Connection**

Please follow the same color line to connect each sensor on the board. Please connect the IR sensor grove cable to D0, Mini Motor Driver grove cable to I2C.

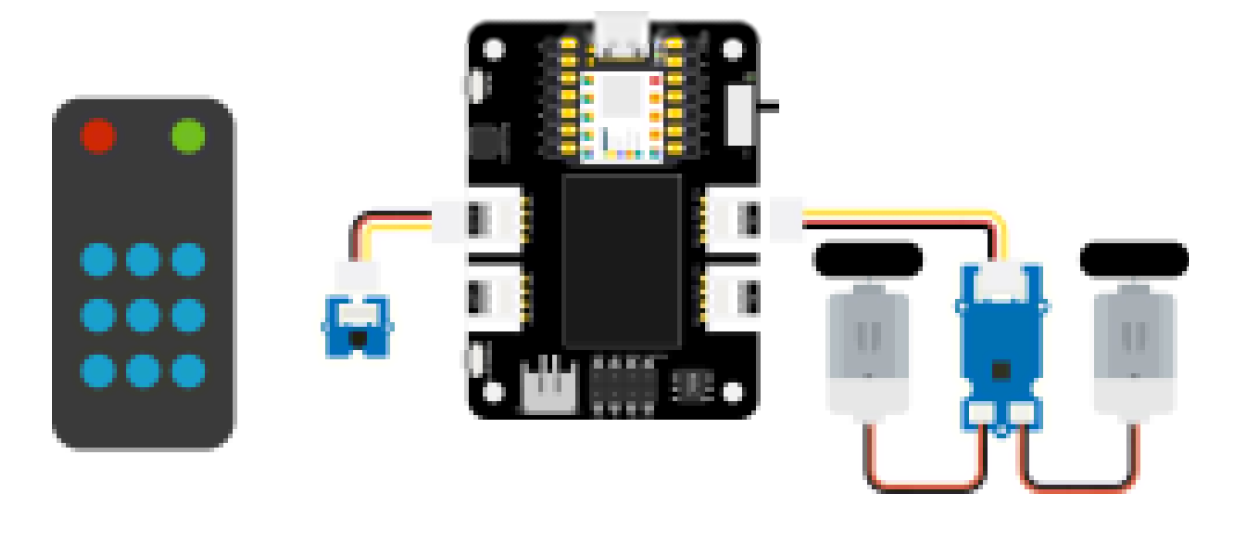

#### Arduino Instructions

**Step 1**. Follow the connection picture connect all the sensor on the board.

#### Step 2. Download the Aruidno IDE

[https://www.arduino.cc/en/Main/software]

Step 3. Install the Arduino-IRremote [https://github.com/Seeed-Studio/Seeed\_Arduino\_IRSendRev] and Motor driver [https://github.com/Seeed-Studio/Drv8830\_Motor\_Driver] library, this is the guide how to install the library [https://wiki.seeedstudio.com/How\_to\_install\_Arduino\_Library/].

Step 4. Copy the code stick on the Aruino IDE then upload it.

#### Code

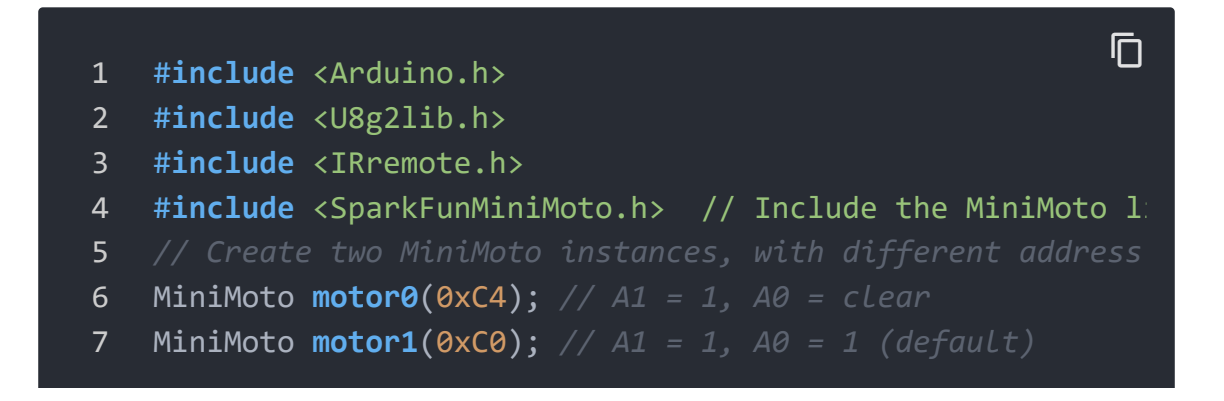

```
8
9
   #define FAULTn 1 // Pin used for fault detection.
10
11
   int RECV PIN = 0; // set pin 2 as IR control
12
   IRrecv irrecv(RECV PIN);
13
   decode results results;
14
15
   void setup() {
16
     Serial.begin(9600);
17
     Serial.println("Enabling IRin"); // remind enabling I
18
     irrecv.enableIRIn(); // Start the receiver
     pinMode(FAULTn, INPUT);
19
20 }
21
22
   void loop() {
     if (irrecv.decode(&results)) { //checking IR signal
23
        if (results.value == 2155862055) {
24
25
26
         motor0.drive(-600);
27
          motor1.drive(600);
28
          delayUntil(20);
29
       if (results.value == 2155813095) {
30
31
32
          motor0.brake();
33
          motor1.brake();
34
          delay(100);
35
36
       if (results.value == 2155823295) {
37
          motor0.drive(600);
38
39
          motor1.drive(-600);
40
          delayUntil(20);
41
       if (results.value == 2155829415) {
42
43
44
          motor0.stop();
45
          motor1.stop();
46
          delay(100);
47
        if (results.value == 2155821255) {
48
```

```
49
50
          motor0.drive(600);
51
          motor1.drive(600);
52
          delayUntil(20);
53
54
        if (results.value == 2155837575) {
55
          motor0.drive(-600);
56
          motor1.drive(-600);
57
58
          delayUntil(20);
59
60
        irrecv.resume();
61
62
63
      delay(100);
64
65
66
    void delayUntil(unsigned long elapsedTime) {
      unsigned long startTime = millis();
67
68
      while (startTime + elapsedTime > millis()) {
69
        if (digitalRead(FAULTn) == LOW) {
70
          byte result = motor0.getFault();
71
          result = motor1.getFault();
72
73
74 }
```

# Project 3 - Fingerprint unlocks treasure box -SeeeduinoXIAO

**Overview** 

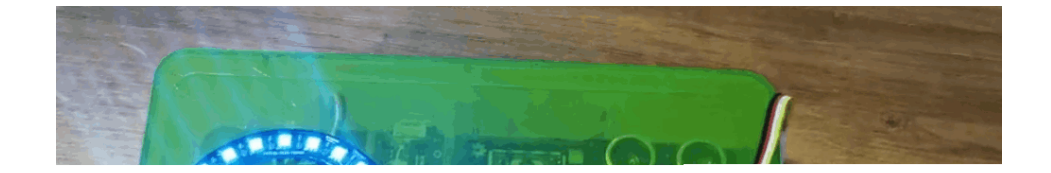

This box can store your important stuff, and you are not worried about some people will take your thing, the box has the fingerprint function to protecting your thing, and if the fingerprint authorization failed, the buzzer will alarm and the LED ring will display the red colour, only your finger has registered on the board when the begin, then put your finger on the board, when fingerprint pass the authorization, the LED ring will display green colour.

#### Feature

- Easy to record your fingerprint
- LED ring can remind you the lock state
- The OLED screen can display the current information
- The buzzer can remind you the fingerprint whether pass authorization

#### **Component required**

 Seeeduino XIAO [https://www.seeedstudio.com/Seeeduino-XIAO-Arduino-Microcontroller-SAMD21-Cortex-M0+-p-4426.html]

- Seeeduino XIAO expansion board [https://www.seeedstudio.com/Seeeduino-XIAO-Expansionboard-p-4746.html]
- Seeed Grove Capacitive Fingerprint Scanner/Sensor [https://www.hackster.io/products/buy/80263? s=BAhJIhMzNzA5MzAsUHJvamVjdAY6BkVG%0A]
- Seeed Grove RGB LED Ring 24
   [https://www.hackster.io/products/buy/80264?
   s=BAhJIhMzNzA5MzAsUHJvamVjdAY6BkVG%0A]
- Seeed Grove Servo
   [https://www.hackster.io/products/buy/80265?
   s=BAhJIhMzNzA5MzAsUHJvamVjdAY6BkVG%0A]

#### **Hardware Connection**

Please follow the same color line to connect each sensor on the board. Please connect the IR sensor grove cable to D0, Mini Motor Driver grove cable to I2C.

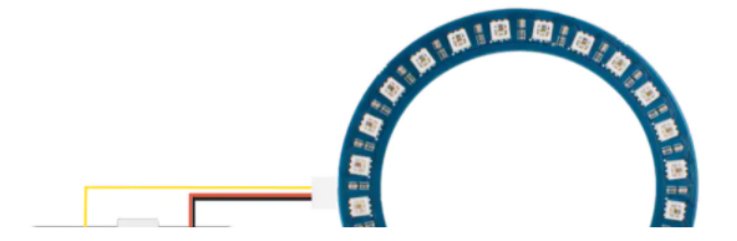

#### **Arduino Instructions**

**Step 1**. Follow the connection picture connect all the sensor on the board.

**Step 2**. Download the **Aruidno IDE** [https://www.arduino.cc/en/Main/software]

Step 3. Install the u8g2

[https://github.com/olikraus/U8g2\_Arduino], Servo [https://github.com/arduino-libraries/Servo], Seeed\_Arduino\_KCT202 [https://github.com/Seeed-Studio/Seeed\_Arduino\_KCT202] and Seeed\_LED\_Ring [https://github.com/Seeed-Studio/Seeed\_LED\_Ring] library, this is the guide how to install the library [https://wiki.seeedstudio.com/How\_to\_install\_Arduino\_Library/].

Step 4. Copy the code stick on the Aruino IDE then upload it.

#### Demonstration

1. Record your fingerprint

The screen will display finger recording at the begin, you just need to put your finger on the finger device, after that, the program will analyze your fingerprint, then finish registered.

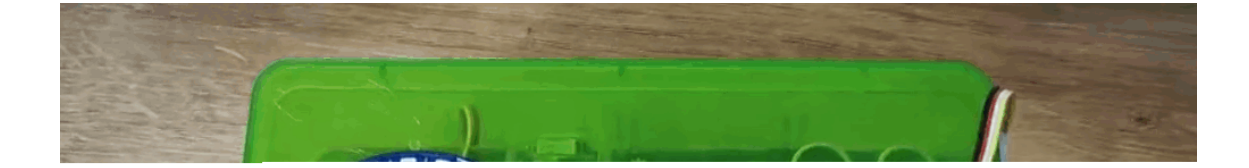

#### 1. Identity authorization(pass certification)

The screen will display "Please verify", you need to put your finger on the fingerprint device, then the LED ring will turn to green colour.

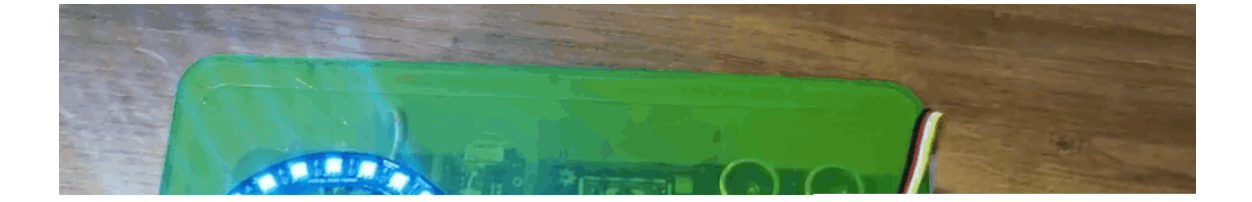

## 1. Identity authorization(unpass certification)

If other people put their finger on it, the LED ring will turn to red colour and the board will display "Identity deny" meanwhile the alarm will be work.

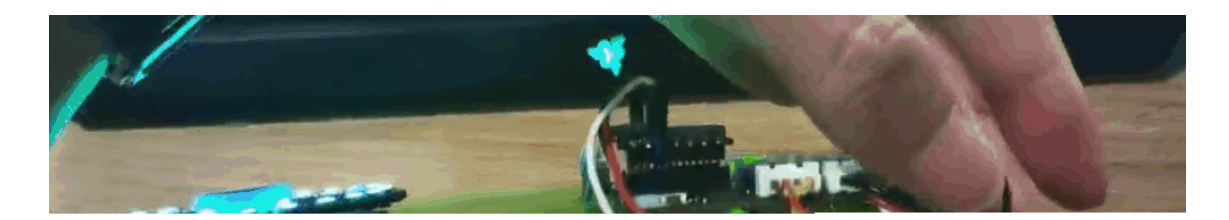

#### Code

```
1
    #include <Servo.h>
2
    #include <Arduino.h>
    #include <U8x8lib.h>
    #include "ATSerial.h"
4
5
    #include "Protocol.h"
    #include "KCT202.h"
6
7
    #include "Adafruit NeoPixel.h"
8
    #define PIXEL PIN 2 // Digital IO pin connected to
9
10
    #define PIXEL COUNT 24
    #define debug SerialUSB
11
    #define uart Serial1
12
13
    FingerPrint_KCT202<Uart, Serial_> kct202;
14
    Adafruit NeoPixel strip = Adafruit NeoPixel(PIXEL COUNT
15
16
    Servo myservo;
17
18
    Protocol oprt oprt;
19
    uint8_t err_code = 0;
20
    uint8_t param[10];
21
    uint32_t param len;
22
    int pos = 0;
    const int buttonPin = 1;
23
24
    int buttonState = 0;
25
    int BuzzerPin = A3;
26
27
    U8X8 SSD1306 128X64 NONAME HW I2C u8x8(/* reset=*/ U8X8
28
29
    void setup(void) {
      Serial.begin(115200);
30
      strip.setBrightness(255);
31
      strip.begin();
32
      strip.show(); // Initialize all pixels to 'off'
33
      colorWipe(strip.Color(125, 0, 125), 50);
34
35
      u8x8.begin();
      u8x8.setFlipMode(0);
36
37
      debug.begin(115200);
      pinMode(buttonPin, INPUT_PULLUP);
38
      pinMode(BuzzerPin, OUTPUT);
39
      kct202.begin(uart, debug);
40
41
      myservo.attach(0);
```

```
42
      myservo.write(0);
43
      kct202.autoRegisterFingerPrint(1, 4, LED OFF AFTER GE
44
45
      u8x8.setFont(u8x8 font chroma48medium8 r);
46
      u8x8.setCursor(0, 3);
47
      u8x8.print("finger recording");
48
      if (0 == kct202.getRegisterResponAndparse()) {
49
        debug.println("Register ok!");
50
        u8x8.setFont(u8x8_font_chroma48medium8_r);
51
        u8x8.setCursor(0, 3);
52
        u8x8.print(" be ready
                                   ");
        delay(500);
53
        colorWipe(strip.Color(0, 125, 125), 50);
54
55
        u8x8.setCursor(0, 3);
        u8x8.print(" *** 3 ***
56
                                     ");
        delay(500);
57
        u8x8.setCursor(0, 3);
58
        u8x8.print(" *** 2 ***
                                     ");
59
        delay(500);
60
        u8x8.setCursor(0, 3);
61
        u8x8.print(" *** 1 ***
62
                                     ");
        delay(500);
63
        u8x8.setCursor(0, 3);
64
        u8x8.print(" Registered");
65
        delay(800);
66
67
68
69
70
    void loop(void) {
71
      uint16_t finger num = 0;
72
73
      kct202.autoVerifyFingerPrint(CHECK ALL FINGER TEMP,
74
                                    LED OFF AFTER GET GRAGH
75
      u8x8.setFont(u8x8_font_chroma48medium8_r);
      u8x8.setCursor(0, 3);
76
      u8x8.print(" Please verify ");
77
78
      if (0 == kct202.getVerifyResponAndparse(finger num))
79
        debug.println("Verify ok!");
80
        debug.print("Your finger temp id = ");
81
        debug.println(finger_num, HEX);
82
```

```
83
         colorWipe(strip.Color(0, 255, 30), 50);
84
         u8x8.setFont(u8x8 font chroma48medium8 r);
85
         u8x8.setCursor(0, 3);
86
         u8x8.print("Identity comfirm");
87
         delay(800);
88
89
         analogWrite(BuzzerPin, 128);
90
         delay(100);
91
         analogWrite(BuzzerPin, 0);
92
         delay(100);
93
         analogWrite(BuzzerPin, 128);
94
         delay(100);
95
         analogWrite(BuzzerPin, 0);
96
         delay(100);
97
98
         for (pos = 0; pos <= 90; pos += 1) {</pre>
99
           myservo.write(pos);
100
           delay(15);
101
         while (1) {
102
103
104
           buttonState = digitalRead(buttonPin);
           u8x8.setFont(u8x8 font chroma48medium8 r);
105
           u8x8.setCursor(0, 3);
106
           u8x8.print("Please close
                                         ");
107
           Serial.println(pos);
108
           Serial.println(buttonState);
109
           if (buttonState == LOW && pos == 91) {
110
             for (pos = 91; pos >= 0; pos -= 1) { // goes from
111
112
               u8x8.setFont(u8x8 font chroma48medium8 r);
113
               u8x8.setCursor(0, 3);
               u8x8.print("Lock closing
114
                                             ");
115
               myservo.write(pos);
               delay(15);
116
117
118
             colorWipe(strip.Color(255, 0, 0), 50);
119
             break;
120
121
122
123
```

```
124
       else {
         colorWipe(strip.Color(255, 0, 0), 50);
125
126
         u8x8.setFont(u8x8_font_chroma48medium8_r);
         u8x8.setCursor(0, 3);
127
         u8x8.print(" Identity deny ");
128
129
130
         delay(200);
131
132
       analogWrite(BuzzerPin, 250);
133
       delay(2000);
134
         analogWrite(BuzzerPin, 0);
135
       delay(100);
136
137
         u8x8.setCursor(0, 3);
         u8x8.print(" Please retry ");
138
139
         delay(1500);
140
141
142
     void colorWipe(uint32_t c, uint8_t wait) {
143
       for (uint16_t i = 0; i < strip.numPixels(); i++) {</pre>
144
145
         strip.setPixelColor(i, c);
146
         strip.show();
147
         delay(70);
148
149 }
```

## Project 4 - Seeedruino XIAO Expansion Board - mjolnir

**Overview** 

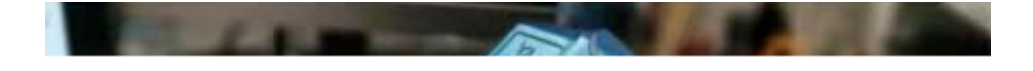

This hammer is simulated Mjolnir, you need you to record your fingerprint on this device then you will become its master. The hammer needs a magnet to adsorb on the grove - electromagnet until its master to unlock via fingerprint, the hammer can take away.

#### **Component required**

- Seeeduino XIAO [https://www.seeedstudio.com/Seeeduino-XIAO-Arduino-Microcontroller-SAMD21-Cortex-M0+-p-4426.html]
- Seeeduino XIAO expansion board [https://www.seeedstudio.com/Seeeduino-XIAO-Expansionboard-p-4746.html]

- Seeed Grove Capacitive Fingerprint Scanner/Sensor [https://www.hackster.io/products/buy/81052? s=BAhJIhMzNzQxMDUsUHJvamVjdAY6BkVG%0A]
- Seeed Grove Electromagnet
   [https://www.hackster.io/products/buy/32769?
   s=BAhJIhMzNzQxMDUsUHJvamVjdAY6BkVG%0A]

#### **Hardware Connection**

Please follow the same color line to connect each sensor on the board. Please connect the IR sensor grove cable to D0, Mini Motor Driver grove cable to I2C.

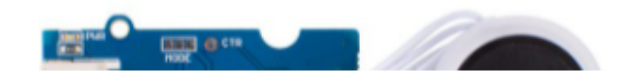

#### **Arduino Instructions**

**Step 1**. Follow the connection picture connect all the sensor on the board.

**Step 2**. Download the **Aruidno IDE** [https://www.arduino.cc/en/Main/software]

**Step 3**. Install the **u8g2** [https://github.com/olikraus/U8g2\_Arduino] and **Seeed\_Arduino\_KCT202** [https://github.com/Seeed-Studio/Seeed\_Arduino\_KCT202] library, this is the guide how to

#### install the library

[https://wiki.seeedstudio.com/How\_to\_install\_Arduino\_Library/].

#### Step 4. Copy the code stick on the Aruino IDE then upload it.

#### Code

```
Ē
   #include <U8x8lib.h>
1
   #include "ATSerial.h"
2
   #include "Protocol.h"
   #include "KCT202.h"
4
5
6
   #define debug SerialUSB
   #define uart Serial1
7
8
   FingerPrint_KCT202<Uart, Serial_> kct202;
9
10 Protocol_oprt oprt;
   uint8_t err code = 0;
11
12 uint8_t param[10];
13
   uint32_t param len;
14
15
   int Electromagnet = 0;
16
17
   U8X8 SSD1306 128X64 NONAME HW I2C u8x8(/* reset=*/ U8X8 |
18
19 // the setup routine runs once when you press reset:
20 void setup() {
21
22
23
     u8x8.begin();
24
     u8x8.setFlipMode(0);
25
     debug.begin(115200);
26
     pinMode(Electromagnet, OUTPUT);
     digitalWrite(Electromagnet, HIGH); // turn the Electromagnet
27
28
     kct202.begin(uart, debug);
     kct202.autoRegisterFingerPrint(1, 4, LED OFF AFTER GET
29
     u8x8.setFont(u8x8 font chroma48medium8 r);
30
     u8x8.setCursor(0, 3);
31
     u8x8.print("finger recording");
32
```

```
33
      if (0 == kct202.getRegisterResponAndparse()) {
34
        u8x8.setFont(u8x8 font chroma48medium8 r);
35
        u8x8.setCursor(0, 3);
        u8x8.print(" be ready
36
                                     ");
37
        delay(500);
38
        u8x8.setCursor(0, 3);
        u8x8.print(" *** 3 ***
39
                                     ");
        delay(500);
40
41
        u8x8.setCursor(0, 3);
        u8x8.print(" *** 2 ***
42
                                     ");
43
        delay(500);
        u8x8.setCursor(0, 3);
44
        u8x8.print(" *** 1 ***
45
                                     ");
        delay(500);
46
47
        u8x8.setCursor(0, 3);
        u8x8.print(" Registered");
48
49
        delay(800);
50
51
52 }
53
54
      void loop() {
55
56
57
        uint16 t finger num = 0;
58
        kct202.autoVerifyFingerPrint(CHECK ALL FINGER TEMP,
        u8x8.setFont(u8x8 font chroma48medium8 r);
59
        u8x8.setCursor(0, 3);
60
        u8x8.print(" Please verify ");
61
62
63
        if (0 == kct202.getVerifyResponAndparse(finger num))
          u8x8.setFont(u8x8 font chroma48medium8 r);
64
          u8x8.setCursor(0, 3);
65
          u8x8.print("Identity comfirm");
66
67
          delay(800);
          digitalWrite(Electromagnet, LOW); // turn the Electromagnet
68
69
          delay(5000);
          digitalWrite(Electromagnet, HIGH);
70
71
72
73
        else {
```

```
74
          u8x8.setFont(u8x8_font_chroma48medium8_r);
75
          u8x8.setCursor(0, 3);
76
          u8x8.print(" Identity deny ");
77
78
          delay(200);
79
80
          u8x8.setCursor(0, 3);
          u8x8.print(" Please retry ");
81
82
          delay(1500);
          digitalWrite(Electromagnet, HIGH); // turn the Electromagnet
83
84
85
86
```

# Project 5 - Air Quality Sensor Hub - Seeeduino XIAO Expansion Board

**Overview** 

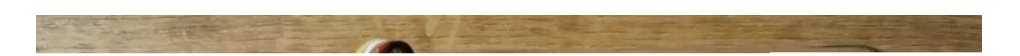

This is an environment detect device to collect PM2.5, PM10, temperature, humidity, CO2 and dust particle via Grove - Laser PM2.5 Sensor, Grove - CO2 & Temperature & Humidity sensor and Grove - dust Sensor respectively.

#### **Component required**

- Seeeduino XIAO [https://www.seeedstudio.com/Seeeduino-XIAO-Arduino-Microcontroller-SAMD21-Cortex-M0+-p-4426.html]
- Seeeduino XIAO expansion board [https://www.seeedstudio.com/Seeeduino-XIAO-Expansionboard-p-4746.html]
- Seeed Grove CO2 & Temperature & Humidity Sensor for Arduino (SCD30) - 3-in-1 [https://www.hackster.io/products/buy/80471? s=BAhJIhMzNzE2NzQsUHJvamVjdAY6BkVG%0A]
- Seeed Grove Laser PM2.5 Dust Sensor Arduino Compatible
   HM3301 [https://www.hackster.io/products/buy/80472?
   s=BAhJIhMzNzE2NzQsUHJvamVjdAY6BkVG%0A]
- Seeed Grove Dust Sensor (PPD42NS)
   [https://www.hackster.io/products/buy/30140?
   s=BAhJIhMzNzE2NzQsUHJvamVjdAY6BkVG%0A]

#### **Hardware Connection**

Please follow the same color line to connect each sensor on the board. Please connect the IR sensor grove cable to D0, Mini Motor Driver grove cable to I2C.

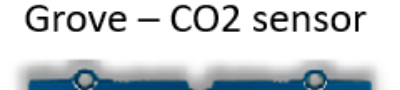

Grove – PM2.5 sensor

#### **Arduino Instructions**

**Step 1**. Follow the connection picture connect all the sensor on the board.

#### Step 2. Download the Aruidno IDE

[https://www.arduino.cc/en/Main/software]

#### Step 3. Install the u8g2

[https://github.com/olikraus/U8g2\_Arduino], Seeed\_PM2\_5\_sensor\_HM3301 [https://github.com/Seeed-Studio/Seeed\_PM2\_5\_sensor\_HM3301] and Seeed\_SCD30 [https://github.com/Seeed-Studio/Seeed\_SCD30] library, this is the

#### guide how to install the library

[https://wiki.seeedstudio.com/How\_to\_install\_Arduino\_Library/].

#### Step 4. Copy the code stick on the Aruino IDE then upload it.

#### Code

```
#include <Arduino.h>
1
2
    #include <U8x8lib.h>
    #include <Seeed HM330X.h>
    #include "SCD30.h"
4
6
    #define SERIAL OUTPUT SerialUSB
7
    #define SERIAL SerialUSB
8
9
    int pin = 7;
    unsigned long duration;
10
    unsigned long starttime;
11
    unsigned long sampletime_ms = 5000;//sampe 30s ;
12
    unsigned long lowpulseoccupancy = 0;
13
    float ratio = 0;
14
    float concentration = 0;
15
16
17
    const int buttonPin = 1;
    int buttonState = 0;
18
19
    int memu = 0;
20
    U8X8 SSD1306 128X64 NONAME HW I2C u8x8(/* reset=*/ U8X8
21
22
    HM330X sensor;
23
    uint8_t buf[30];
24
    const char* str[] = {"sensor num: ", "PM1.0 concentration
25
                          "PM2.5 concentration(CF=1,Standard
26
                          "PM10 concentration(CF=1,Standard
27
                          "PM1.0 concentration(Atmospheric e
28
                          "PM2.5 concentration(Atmospheric e
29
                          "PM10 concentration(Atmospheric en
30
31
                         };
32
```

| //PM2.5 concentration(Atmospheric environment, unit:ug/m.                                        |
|--------------------------------------------------------------------------------------------------|
|                                                                                                  |
| HM330XErrorCode print result(const char* str, uint16 t                                           |
| <b>if</b> (NULL == str) {                                                                        |
| return ERROR PARAM:                                                                              |
| }                                                                                                |
| // SERIAL OUTPUT.print(str);                                                                     |
| u8x8.setFont(u8x8 font chroma48medium8 r);                                                       |
| u8x8.setCursor(0, 0);                                                                            |
| u8x8.print("PM2.5: ");                                                                           |
| u8x8.setCursor(7, 0);                                                                            |
| u8x8.print(value);                                                                               |
| u8x8.setCursor(11, 0);                                                                           |
| u8x8.print("ug/m");                                                                              |
| Serial.println(value);                                                                           |
| return NO_ERROR;                                                                                 |
| }                                                                                                |
|                                                                                                  |
| HM330XErrorCode <print_result_1(const char*="" str,="" td="" uint16_<=""></print_result_1(const> |
| <b>if</b> (NULL == str) {                                                                        |
| return ERROR_PARAM;                                                                              |
| }                                                                                                |
| <pre>// SERIAL_OUTPUT.print(str);</pre>                                                          |
| u8x8.setFont(u8x8_font_chroma48medium8_r);                                                       |
| u8x8.setCursor(0, 0);                                                                            |
| u8x8.print("PM10: ");                                                                            |
| u8x8.setCursor(7, 0);                                                                            |
| u8x8.print(value);                                                                               |
| u8x8.setCursor(11, 0);                                                                           |
| u8x8.print("ug/m");                                                                              |
| <pre>Serial.println(value);</pre>                                                                |
| return NO_ERROR;                                                                                 |
| }                                                                                                |
|                                                                                                  |
| /*parse buf with 29 uint8_t-data*/                                                               |
| HM330XErrorCode <b>parse_result(uint8_t</b> * data) {                                            |
| <pre>uint16_t value = 0;</pre>                                                                   |
| <pre>if (NULL == data) {</pre>                                                                   |
| return ERROR_PARAM;                                                                              |
|                                                                                                  |

```
74
       value = (uint16 t) data[6 * 2] << 8 | data[6 * 2 + 1]</pre>
75
76
       print_result(str[6 - 1], value);
77
       return NO ERROR;
78
79
80
81
     HM330XErrorCode parse result2(uint8 t* data) {
82
       uint16_t value = 0;
83
       if (NULL == data) {
84
         return ERROR_PARAM;
85
86
       value = (uint16_t) data[7 * 2] << 8 | data[7 * 2 + 1]</pre>
87
       print_result_1(str[7 - 1], value);
88
       return NO_ERROR;
89
90
91
92
93
     void setup() {
94
95
       Serial.begin(115200);
96
       Wire.begin();
97
       u8x8.begin();
98
       u8x8.setFlipMode(0);
       scd30.initialize();
99
      pinMode(pin, INPUT);
100
     pinMode(buttonPin, INPUT PULLUP);
101
102
       starttime = millis();//get the current time;
103
104
105
106 void loop() {
       float result[3] = {0};
107
       duration = pulseIn(pin, LOW);
108
109
       lowpulseoccupancy = lowpulseoccupancy + duration;
110
111
       buttonState = digitalRead(buttonPin);
112
113
       if (buttonState == LOW) {
114
         memu++;
```

```
115
         delay(15);
116
         if (memu == 2) {
117
           memu = 0;
118
119
120
       Serial.println(memu);
121
122
       if (scd30.isAvailable() && memu == 0) {
123
         scd30.getCarbonDioxideConcentration(result);
124
         u8x8.setFont(u8x8 font chroma48medium8 r);
125
         u8x8.setCursor(0, 3);
         u8x8.print("CO2: ");
126
         u8x8.setCursor(5, 3);
127
128
         u8x8.print(result[0]);
129
         u8x8.setCursor(12, 3);
130
         u8x8.print("pmm");
131
         delay(1000);
132
133
134
       if (sensor.read sensor value(buf, 29) && memu == 0) {
         SERIAL OUTPUT.println("HM330X read result failed!!!
135
136
137
       if(memu == 0){
138
       parse_result(buf);
139
140
141
       if ((millis() - starttime) > sampletime ms && memu =
         ratio = lowpulseoccupancy / (sampletime_ms * 10.0);
142
         concentration = 1.1 * pow(ratio, 3) - 3.8 * pow(rat
143
144
         u8x8.setFont(u8x8 font chroma48medium8 r);
145
         u8x8.setCursor(0, 6);
146
         u8x8.print("Dust: ");
147
148
         u8x8.setCursor(6, 6);
149
150
         u8x8.print(concentration);
151
         u8x8.setCursor(12, 6);
152
         u8x8.print("pcs");
153
154
155
```

```
156
         lowpulseoccupancy = 0;
157
         starttime = millis();
158
159
160
161
162
       if (scd30.isAvailable() && memu == 1) {
163
         scd30.getCarbonDioxideConcentration(result);
164
         u8x8.setFont(u8x8_font_chroma48medium8_r);
         u8x8.setCursor(0, 3);
165
166
         u8x8.print("Temp: ");
         u8x8.setCursor(6, 3);
167
168
         u8x8.print(result[1]);
         u8x8.setCursor(10, 3);
169
         u8x8.print(" C ");
170
171
172
         u8x8.setCursor(0, 6);
173
         u8x8.print("Humi: ");
174
         u8x8.setCursor(5, 6);
175
         u8x8.print(result[2]);
         u8x8.setCursor(8, 6);
176
         u8x8.print(" % ");
177
178
179
         delay(1000);
180
181
       if (sensor.read sensor value(buf, 29) && memu == 1) {
182
         SERIAL OUTPUT.println("HM330X read result failed!!!
183
184
       if(memu == 1){
185
       parse_result2(buf);
186
187
188
```

# Project 6 - Seeeduino XIAO Expansion Board - Heart Rate

**Overview** 

This simple and inexpensive project is based on the Seeeduino XIAO expansion board to report the heart rate. The device used has an I2C two-wire interface and therefore keeps the wiring down to a minimum.

#### **Component required**

- Seeeduino XIAO [https://www.seeedstudio.com/Seeeduino-XIAO-Arduino-Microcontroller-SAMD21-Cortex-M0+-p-4426.html]
- Seeeduino XIAO expansion board [https://www.seeedstudio.com/Seeeduino-XIAO-Expansionboard-p-4746.html]
- Seeed Grove Finger-clip Heart Rate Sensor
   [https://www.hackster.io/products/buy/80359?
   s=BAhJIhMzNzExNzMsUHJvamVjdAY6BkVG%0A]

#### **Hardware Connection**

Please follow the same color line to connect each sensor on the board. Please connect the IR sensor grove cable to D0, Mini Motor Driver grove cable to I2C.

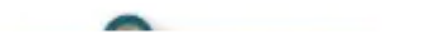

#### **Arduino Instructions**

**Step 1**. Follow the connection picture connect all the sensor on the board.

**Step 2**. Download the **Aruidno IDE** [https://www.arduino.cc/en/Main/software]

**Step 3**. Install the **u8g2** [https://github.com/olikraus/U8g2\_Arduino] library, this is the guide **how to install the library** [https://wiki.seeedstudio.com/How\_to\_install\_Arduino\_Library/].

Step 4. Copy the code stick on the Aruino IDE then upload it.

#### Code

```
#include <Arduino.h>
1
    #include <U8x8lib.h>
2
3
4
    #include <Wire.h>
5
    U8X8 SSD1306 128X64 NONAME HW I2C u8x8(/* reset=*/ U8X8 |
6
7
8
   void setup() {
      Serial.begin(9600);
9
      Serial.println("heart rate sensor:");
10
11
12
     u8x8.begin();
13 u8x8.setFlipMode(1);
     Wire.begin();
14
15 }
16 void loop() {
    Wire.requestFrom(0xA0 >> 1, 1); // request 1 bytes ;
17
     while (Wire.available()) { // slave may send la
unsigned char c = Wire.read(); // receive heart ra
18
19
20
        u8x8.setFont(u8x8 font chroma48medium8 r);
21 // u8x8.setCursor(0, 3);
22 // u8x8.print("blood detecting ");
23 // delay(10000);
24
25
       u8x8.setCursor(0, 3);
       u8x8.print("HeartRate: ");
26
27
       u8x8.setCursor(10, 3);
28
       u8x8.print(c);
29
       u8x8.setCursor(13, 3);
30
       u8x8.print("bpm");
       Serial.println(c);
31
32
33
34
     delay(500);
35 }
```

# Resources

- [PDF]ETA1038 [https://files.seeedstudio.com/wiki/Seeeduino-XIAO-Expansion-Board/document/ETA1038.pdf]
- [PDF]ETA3410 [https://files.seeedstudio.com/wiki/Seeeduino-XIAO-Expansion-Board/document/ETA3410.pdf]
- [PDF]ETA6003 [https://files.seeedstudio.com/wiki/Seeeduino-XIAO-Expansion-Board/document/ETA6003.pdf]
- [PDF]PCF8563T [https://files.seeedstudio.com/wiki/Seeeduino-XIAO-Expansion-Board/document/PCF8563T.pdf]
- [PDF]Seeeduino XIAO Expansion board\_v1.0\_SCH\_200824
   [https://files.seeedstudio.com/wiki/Seeeduino-XIAO-Expansion-Board/document/Seeeduino%20XIAO%20Expansion%20board\_ v1.0\_SCH\_200824.pdf]
- [SCH]Seeeduino XIAO Expansion board\_v1.0\_200824
   [https://files.seeedstudio.com/wiki/Seeeduino-XIAO-Expansion-Board/document/Seeeduino%20XIAO%20Expansion%20board\_ v1.0\_200824.sch]
- [BRD]Seeeduino XIAO Expansion board\_v1.0\_200824
   [https://files.seeedstudio.com/wiki/Seeeduino-XIAO-Expansion-Board/document/Seeeduino%20XIAO%20Expansion%20board\_ v1.0\_200824.brd]

# Tech Support

#### Please submit any technical issue into our forum

[http://forum.seeedstudio.com/].

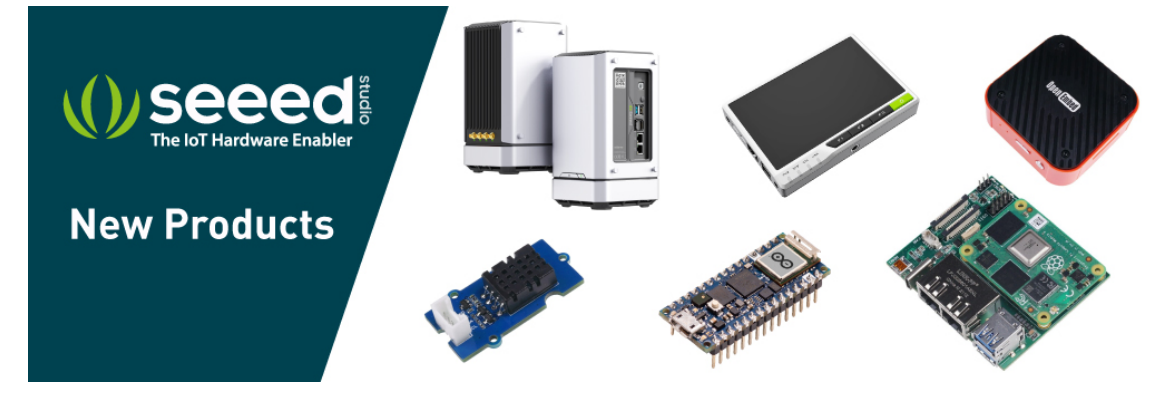

[https://www.seeedstudio.com/act-4.html?

utm\_source=wiki&utm\_medium=wikibanner&utm\_campaign=newpr oducts]